## EPSON STYLUS M SX200/TX200 Series

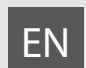

# **Basic Operation Guide**

- for use without a computer -

- LV Pamatdarbības rokasgrāmata
  - lietošanai bez datora -
- LT Pagrindinių funkcijų vadovas

- naudojimui be kompiuterio -

- ET Üldine kasutusjuhend
  - kasutamine ilma arvutita -

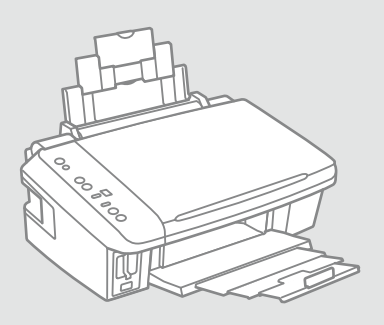

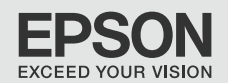

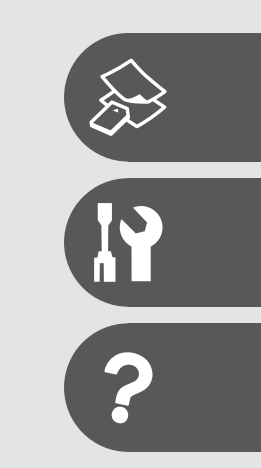

### EN Contents

| Important Safety Instructions | 4 |
|-------------------------------|---|
| Guide to Control Panel        | 6 |
| Using the LCD Screen          | 8 |

### **Copying & Printing**

| Selecting Paper                | 12 |
|--------------------------------|----|
| Loading Paper                  | 14 |
| Placing Originals              | 15 |
| Copying Photos                 | 16 |
| Copying Documents              | 17 |
| Inserting a Memory Card        |    |
| Printing Photos                | 20 |
| Printing from a Digital Camera | 23 |

### Maintenance

| Checking the Nozzles    |  |
|-------------------------|--|
| Cleaning the Print Head |  |
| Aligning the Print Head |  |

### Solving Problems

| Error Indicators            |    |
|-----------------------------|----|
| Replacing Ink Cartridges    |    |
| Paper Jam                   |    |
| Print Quality Problems      | 40 |
| Print Layout Problems       | 41 |
| Contacting Customer Support |    |

### LV Satura rādītājs

| Kopēšana un drukāšana       12         Papira izvēle       12         Papira ievietošana       14         Oriģinālu novietošana       15         Fotoattēlu kopēšana       16         Dokumentu kopēšana       17         Atmiņas kartes ievietošana       18         Fotoattēlu drukāšana       20 | Svarīgas drošības instrukcijas<br>Kontroles paneļa rokasgrāmata<br>LCD ekrāna izmantošana | 4<br>6<br>8 |
|----------------------------------------------------------------------------------------------------|-------------------------------------------------------------------------------------------|-------------|
| Papira izvēle       12         Papira ievietošana       14         Oriģinālu novietošana       15         Fotoattēlu kopēšana       16         Dokumentu kopēšana       17         Atmiņas kartes ievietošana       18         Fotoattēlu drukāšana       20                                        | Kopēšana un drukāšana                                                                     |             |
| Papira ievietošana   14     Oriģinālu novietošana   15     Fotoattēlu kopēšana   16     Dokumentu kopēšana   16     Dokumentu kopēšana   17     Atmiņas kartes ievietošana   18     Fotoattēlu drukāšana   20                                                                                       | Papīra izvēle                                                                             | 12          |
| Oriģinālu novietošana                                                                                                    | Papīra ievietošana                                                                        | 14          |
| Fotoattėlu kopėšana                                                                                                    | Oriģinālu novietošana                                                                     | 15          |
| Dokumentu kopēšana                                                                                                    | Fotoattēlu kopēšana                                                                       |             |
| Atmiņas kartes ievietošana                                                                                                    | Dokumentu kopēšana                                                                        | 17          |
| Fotoattēlu drukāšana                                                                                                    | Atminas kartes ievietošana                                                                |             |
|                                                                                                    | Fotoattēlu drukāšana                                                                      | 20          |
| Drukasana no digitalas fotokameras                                                                                                    | Drukāšana no digitālās fotokameras                                                        | 23          |

### Apkope

| Sprauslu pārbaude             | 26 |
|-------------------------------|----|
| Drukas galviņas tīrīšana      | 27 |
| Drukas galvinas nolīdzināšana |    |

### Problēmu risināšana

| Kļūdu indikatori              |    |
|-------------------------------|----|
| Tintes kasetnu nomaina        |    |
| lestrēdzis papīrs             |    |
| Drukas kvalitātes problēmas   | 40 |
| Drukas izkārtojuma problēmas  | 41 |
| Sazināties ar klientu servisu |    |
|                               |    |

## LT Turinys

| Svarbios saugos instrukcijos        | 4 |
|-------------------------------------|---|
| Valdymo skydelio vadovas            | e |
| Skystųjų kristalų ekrano naudojimas | 8 |

### Kopijavimas ir spausdinimas

| Popieriaus pasirinkimas                  | 12 |
|------------------------------------------|----|
| Popieriaus įdėjimas                      | 14 |
| Originalų įdėjimas                       |    |
| Nuotraukų kopijavimas                    |    |
| Dokumenty kopijavimas                    |    |
| Atminties kortelės įdėjimas              |    |
| Nuotraukų spausdinimas                   |    |
| Spausdinimas iš skaitmeninio fotoaparato | 23 |

### Techninė priežiūra

| Purkštukų tikrinimas              |    |
|-----------------------------------|----|
| Spausdinimo galvutės valymas      | 27 |
| Spausdinimo galvutės išlygiavimas |    |

### Problemų sprendimas

| Klaidų indikatoriai                    |    |
|----------------------------------------|----|
| Rašalo kasečių keitimas                |    |
| Popieriaus strigtis                    |    |
| Spausdinimo kokybės problemos          | 40 |
| Spausdinimo išdėstymo problemos        | 41 |
| Kaip susisiekti su klientų aptarnavimu | 42 |

### ET Sisukord

| Oluline ohutusteave<br>Juhtpaneeli ülevaade<br>LCD-ekraani kasutamine | 4<br>6<br>8 |
|-----------------------------------------------------------------------|-------------|
| Kopeerimine ja printimine                                             |             |
| Paberi valimine                                                       | 12          |
| Paberi laadimine                                                      | 14          |
| Originaalide paigutamine                                              | 15          |
| Fotode kopeerimine                                                    | 16          |
| Dokumentide kopeerimine                                               | 17          |
| Mälukaardi paigaldamine                                               |             |
| Fotode printimine                                                     |             |
| Printimine digikaamerast                                              | 23          |
|                                                                       |             |

### Hooldus

| Düüside kontrollimine |    |
|-----------------------|----|
| Prindipea puhastamine | 27 |
| Prindipea joondamine  |    |

### Probleemide lahendamine

| Tõrketähised                  |    |
|-------------------------------|----|
| Tindikassettide vahetamine    |    |
| Paberiummistus                |    |
| Prindikvaliteedi probleemid   | 40 |
| Prindipaigutuse probleemid    | 41 |
| Ühenduse võtmine klienditoega | 42 |
| onenause votimie kienatoega   |    |

## Important Safety Instructions Svarīgas drošības instrukcijas Svarbios saugos instrukcijos

### Oluline ohutusteave

| 120V                                                                                          |                                                                                                    |                                                                                                    |                                                                                  |                                                             |                                                                                          |
|-----------------------------------------------------------------------------------------------|----------------------------------------------------------------------------------------------------|----------------------------------------------------------------------------------------------------|----------------------------------------------------------------------------------|-------------------------------------------------------------|------------------------------------------------------------------------------------------|
| Make sure the power cord<br>meets all relevant local safety<br>standards.                     | Place the printer near a wall<br>outlet where the power cord<br>can be easily unplugged.                        | Use only the power cord that<br>comes with the printer. Use of<br>another cord may cause fire or<br>shock. Do not use the cord with<br>any other equipment.                                                      | Use only the type of power source indicated on the label.                        | Do not let the power cord become damaged or frayed.         | Do not open the scanner unit<br>while copying, printing, or<br>scanning.                 |
| Pārliecinieties, ka barošanas<br>kabelis atbilst visiem vietējie<br>drošības standartiem.     | Novietojiet printeri sienas<br>kontaktligzdas tuvumā, kur<br>barošanas kabeli var viegli<br>atvienot.           | Izmantojiet tikai to barošanas<br>kabeli, kas iekļauts printera<br>komplektācijā. Cita kabeļa<br>izmantošana var izraisīt<br>ugunsgrēku vai elektrības<br>triecienu. Neizmantojiet kabeli<br>ar citu aprīkojumu. | Izmantojiet tikai uzlīmē<br>norādīto barošanas avota tipu.                       | Nepieļaujiet barošanas kabeļa<br>bojājumus vai nodilumu.    | Kopēšanas, drukāšanas vai<br>skenēšanas laikā neveriet vaļā<br>skenera bloku.            |
| Įsitikinkite, kad maitinimo<br>laidas atitinka visus taikomus<br>vietinius saugos standartus. | Statykite spausdintuvą netoli<br>maitinimo lizdo, iš kurio<br>būtų galima lengvai ištraukti<br>maitinimo laidą. | Naudokite tik maitinimo laidą,<br>gautą kartu su spausdintuvu.<br>Naudojant kitą laidą galimas<br>gaisras arba elektros smūgis.<br>Nenaudokite laido su jokia kita<br>įranga.                                    | Naudokite tik etiketėje<br>nurodyto tipo maitinimo šaltinį.                      | Saugokite maitinimo laidą nuo<br>pažeidimų ar nusidėvėjimo. | Neatidarykite nuskaitymo<br>prietaiso kopijuodami,<br>spausdindami arba<br>nuskaitydami. |
| Veenduge, et toitejuhe vastab<br>kõigile ette nähtud kohalikele<br>ohutusnõuetele.            | Paigutage printer seinakontakti<br>lähedale, et toitejuhet oleks<br>lihtne eemaldada.                           | Kasutage ainult printeriga<br>kaasasolevat toitejuhet. Mõne<br>muu juhtme kasutamisel<br>kaasneb tulekahju- või<br>elektrilöögioht. Ärge kasutage<br>seda juhet mõne muu<br>seadmega.                            | Kasutage ainult sellist tüüpi<br>vooluallikat, mis on kirjas<br>seadme etiketil. | Jälgige, et toitejuhe ei ole<br>kahjustatud ega kulunud.    | Ärge avage kopeerimise,<br>printimise ega skannimise ajal<br>skannerit.                  |

| Do not use aerosol products<br>that contain flammable gases<br>inside or around the printer.<br>Doing so may cause fire.                     | Except as specifically explained<br>in your documentation, do not<br>attempt to service the printer<br>yourself. | Keep ink cartridges out of the<br>reach of children and do not<br>drink the ink. | Do not shake ink cartridges<br>after opening their packages;<br>this can cause leakage. | If you remove an ink cartridge<br>for later use, protect the ink<br>supply area from dirt and<br>dust and store it in the same<br>environment as the printer. Do<br>not touch the ink supply port<br>or surrounding area.                            | If ink gets on your skin, wash<br>it off with soap and water. If it<br>gets in your eyes, flush them<br>immediately with water. If<br>you still have discomfort or<br>vision problems, see a doctor<br>immediately.                     |
|----------------------------------------------------------------------------------------------------|----------------------------------------------------------------------------------------------------|----------------------------------------------------------------------------------|-----------------------------------------------------------------------------------------|----------------------------------------------------------------------------------------------------|----------------------------------------------------------------------------------------------------|
| Printerī vai tā tuvumā<br>nelietojiet aerosola tipa<br>produktus, kas satur viegli<br>uzliesmojošas gāzes. Tas var<br>izraisīt ugunsgrēku.   | Izņemot gadījumus, kas<br>aprakstīti dokumentācijā,<br>nemēģiniet veikt sava printera<br>apkopi.                 | Uzglabājiet tintes kasetnes<br>bērniem nepieejamā vietā un<br>nedzeriet tinti.   | Pēc iepakojumu atvēršanas,<br>nekratiet tintes kasetnes; tas<br>var izraisīt noplūdi.   | Ja izņemat ārā tintes kasetni<br>vēlākai lietošanai, aizsargājiet<br>tintes izplūdes vietu no<br>netīrumiem un putekļiem un<br>uzglabājiet to tādā pašā vidē,<br>kā printeri. Neaiztieciet tintes<br>izplūdes portu vai tās tuvumā<br>esošo laukumu. | Ja tinte nokļūst uz ādas,<br>nomazgājiet ar ziepēm un<br>ūdeni. Ja tā iekļūst acīs,<br>nekavējoties skalojiet ar<br>ūdeni. Ja vēl joprojām jūtat<br>diskomfortu vai jums ir redzes<br>problēmas, nekavējoties<br>griezieties pie ārsta. |
| Nenaudokite spausdintuvo<br>viduje ar netoli jo aerozolių,<br>kuriuose yra degių dujų. Tai gali<br>sukelti gaisrą.                           | Jei kitaip nenurodyta<br>dokumentacijoje, nebandykite<br>patys atlikti techninės<br>spausdintuvo priežiūros.     | Saugokite spausdintuvo<br>kasetes nuo vaikų ir negerkite<br>rašalo.              | Nekratykite rašalo kasečių<br>atidarę jų įpakavimą, nes gali<br>ištekėti rašalas.       | Jei išimate rašalo kasetę<br>vėlesniam naudojimui,<br>saugokite rašalo tiekimo sritį<br>nuo purvo ir dulkių bei laikykite<br>ją toje pačioje aplinkoje kaip ir<br>spausdintuvą. Nelieskite rašalo<br>tiekimo prievado ar aplinkinių<br>sričių.       | Jei rašalo patenka ant odos,<br>nuplaukite jį vandeniu su<br>muilu. Jei jo patenka į akis,<br>nedelsdami praplaukite<br>jas vandeniu. Jei jaučiate<br>dirginimą ar sutrinka regėjimas,<br>nedelsdami kreipkitės į<br>gydytoją.          |
| Ärge pihustage printerisse<br>ega selle ümbrusesse<br>aerosooltooteid, mis sisaldavad<br>kergsüttivaid gaase. Nii võib<br>tulekahju tekkida. | Tehke ise ainult neid<br>hooldustoiminguid, mida<br>on juhendis üksikasjalikult<br>selgitatud.                   | Hoidke tindikassetid laste<br>käeulatusest eemal; ärge<br>jooge tinti.           | Ärge tindikassette pärast<br>pakendist väljavõtmist<br>raputage; tint võib lekkida.     | Kui hoiate tindikasseti<br>hilisemaks kasutamiseks alles,<br>jälgige, et tindidüüside ala<br>oleks puhas ja tolmuvaba,<br>hoidke kassetti printeriga<br>samades tingimustes. Ärge<br>puudutage tindidüüse ega<br>nende ümbrust.                      | Kui tint sattub nahale, peske<br>see seebi ja veega maha.<br>Kui tint sattub silma, peske<br>viivitamatult silma rohke veega.<br>Kui ebamugav tunne püsib või<br>esineb nägemishäire, pöörduge<br>viivitamatult arsti poole.            |

## Guide to Control Panel Kontroles paneļa rokasgrāmata Valdymo skydelio vadovas Juhtpaneeli ülevaade

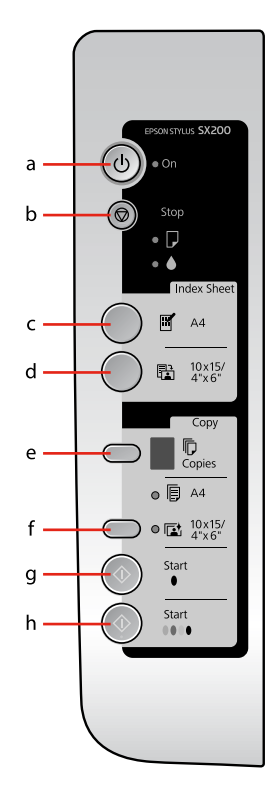

| а                                 | b                                                                                                    | c                                    |
|-----------------------------------|----------------------------------------------------------------------------------------------------|--------------------------------------|
| () on                             | 🖾 Stop                                                                                                    | [Print Index Sheet A4]               |
| Turns the printer on/off.         | Stops copying/printing. The sheet being printed is ejected and the<br>number of copies is reset.<br>Press to replace expended ink cartridges.<br>Cleans the print head when pressed and held for three seconds.                                | Prints an index sheet of the photos. |
| leslēdz/izslēdz printeri.         | Aptur kopēšanu/drukāšanu. Drukātā lapa tiek izstumta un kopiju<br>skaits tiek atiestatīts.<br>Nospiediet, lai nomainītu tukšās drukas kasetnes.<br>Nospiežot un turot nospiestu trīs sekundes tīra drukas galviņu.                             | Drukā fotoattēlu indeksa lapu.       |
| ljungia ir išjungia spausdintuvą. | Sustabdo kopijavimą arba spausdinimą. Spausdinamas lapas<br>išmetamas, o kopijų skaičius nustatomas iš naujo.<br>Paspauskite, jei norite pakeisti išeikvotas rašalo kasetes.<br>Paspaudus ir palaikius tris sekundes valo spausdinimo galvutę. | Spausdina nuotraukų indeksų<br>Iapą. |
| Lülitab printeri sisse ja välja.  | Lõpetab kopeerimise/printimise. Prinditav leht väljastatakse ja<br>koopiate arv nullitakse.<br>Vajutage tühjade tindikassettide vahetamiseks.<br>Puhastab prindipea, kui nuppu kolm sekundit all hoida.                                        | Prindib fotode registrilehe.         |

Control panel design varies by area. Kontroles paneļa dizains atšķiras pēc laukuma. Valdymo skydelis skirtinguose regionuose skiriasi. Juhtpaneeli välimus võib piirkonniti erineda.

| d                                                  | е                                                                                                    | f                                                                                                    | g                          | h                                                                         |
|----------------------------------------------------|----------------------------------------------------------------------------------------------------|----------------------------------------------------------------------------------------------------|----------------------------|---------------------------------------------------------------------------|
| Print from Index Sheet]                            | Copies                                                                                                    | Paper Select                                                                                                    | ♦ Start ● [B&W]            | ♦ Start 0000 [Color]                                                      |
| Prints the photos selected on the index sheet.     | Sets the number of copies. The number in the window increases from 1 up to 9, then $=$ , and then starts again from 1.              | Selects between F [A4 Plain<br>Paper] and A [4" × 6" Photo<br>Paper] for the paper loaded in<br>the sheet feeder.                            | Copies in black and white. | Copies in color or starts memory card printing.                           |
| Drukā izvēlētos fotoattēlus no<br>indeksa lapas.   | lestata kopiju skaitu. Cipars<br>Iodziņā palielinās no 1 līdz 9, tad<br>—, un sāk atkal no 1.                                       | Izvēlas starp 🗐 [ <b>A4 Plain</b><br><b>Paper</b> ] un 🚺 [ <b>4'' × 6'' Photo</b><br><b>Paper</b> ] papīra padevējā<br>ievietotajam papīram. | Kopē melnbalti.            | Kopē krāsaini vai sāk drukāšanu<br>no atmiņas kartes.                     |
| Spausdina nuotraukas, pasirinktas<br>indeksų lape. | Nustato kopijų skaičių. Skaičiu <u>s</u><br>lange didėja nuo 1 iki 9, tada <del>–</del><br>ir vėl prasideda nuo 1.                  | Pasirenka tarp 🗐 [ <b>A4 Plain</b><br><b>Paper</b> ] ir 🚺 [ <b>4'' × 6'' Photo</b><br><b>Paper</b> ] į lapų tiektuvą įdėtam<br>popieriui.    | Kopijuoja nespalvotai.     | Kopijuoja spalvotai arba pradeda<br>spausdinimą iš atminties<br>kortelės. |
| Prindib registrilehel valitud fotod.               | Eksemplaride arvu määramine.<br>Aknas kuvatav number <u>su</u> ureneb<br>ühes üheksani, seejärel 🗖,<br>seejärel algab uuesti ühest. | Valib lehesööturisse laaditud<br><b>[A4 Plain Paper</b> ] ja<br><b>[4" × 6" Photo Paper</b> ] vahel.                                         | Kopeerib mustvalgelt.      | Kopeerib värviliselt või käivitab<br>printimise mälukaardilt.             |

Using the LCD Screen

LCD ekrāna izmantošana

## Skystųjų kristalų ekrano naudojimas

LCD-ekraani kasutamine

|                                                                                                    | i                              | a                                                              | b                                |                                          | c                                                              | d                                                                | е                                                                |
|----------------------------------------------------------------------------------------------------|--------------------------------|----------------------------------------------------------------|----------------------------------|------------------------------------------|----------------------------------------------------------------|------------------------------------------------------------------|------------------------------------------------------------------|
| EPSON STYLUS SX200                                                                                                    | ப                              | On                                                             | D                                |                                          |                                                                | [A4 Plain<br>Paper]                                              | [10 × 15/4" ×<br>6" Photo Paper]                                 |
| a a                                                                                                    | •                              | Ŭ                                                              | ● / Ŭ                            | •                                        | Ŭ                                                              | •                                                                | •                                                                |
| Stop<br>Stop<br>Index Sheet<br>Mathematical Additional Additional Additi | The printer is on.             | The printer is<br>active, turning<br>off, or turning on.       | An error has<br>occurred. □ → 30 | An ink cartridge<br>is low.              | An ink cartridge<br>is expended or<br>missing. □ → 34          | Indicates that<br>this paper size/<br>type is selected.          | Indicates that this<br>paper size/type is<br>selected.           |
| Copy<br>Copy<br>Copies                                                                                                    | Printeris ir<br>ieslēgts.      | Printeris ir aktīvs,<br>izslēdzot vai<br>ieslēdzot.            | Radusies kļūda.<br>□ ➡ 30        | Tintes kasetne ir<br>gandrīz tukša.      | Tintes kasetne<br>ir tukša vai nav<br>ievietota. □ → 34        | Norāda, ka<br>izvēlēts šis papīra<br>izmērs/tips.                | Norāda, ka izvēlēts<br>šis papīra izmērs/<br>tips.               |
| e 12 10/5/-<br>Start<br>Start<br>Start                                                                                                    | Spausdintuvas<br>jjungtas.     | Spausdintuvas<br>aktyvus,<br>išjungiamas arba<br>jjungiamas.   | Įvyko klaida.<br>☑ ➡ 30          | Mažai rašalo<br>kasetėje.                | Rašalo kasetė<br>išeikvota arba<br>netinkamai įdėta.<br>□ ➡ 34 | Rodo, kad<br>pasirinktas<br>šis popieriaus<br>formatas ar tipas. | Rodo, kad<br>pasirinktas šis<br>popieriaus formatas<br>ar tipas. |
|                                                                                                    | Printer on sisse<br>lülitatud. | Printer on<br>aktiivne, lülitub<br>välja või lülitub<br>sisse. | Aset leidis tõrge.<br>□ ➡ 30     | Tindikassett<br>hakkab tühjaks<br>saama. | Tindikassett on<br>tühi või puudub.<br>☑ ➡ 34                  | Tähistab valitud<br>paberi suurust/<br>tüüpi.                    | Tähistab valitud<br>paberi suurust/<br>tüüpi.                    |

- $\bullet = on$ ,  $\overleftarrow{\bullet} = flashing$
- = leslēgts, 👾 = Mirgo
- = ljungta, 🗑 = Mirksi
- = Sees, 👾 = Vilgub

| *                                                                           |                                       |                                                                                                    |                        |                                                             |                                                                                                    |                                                                                                    |  |
|-----------------------------------------------------------------------------|---------------------------------------|----------------------------------------------------------------------------------------------------|------------------------|-------------------------------------------------------------|----------------------------------------------------------------------------------------------------|----------------------------------------------------------------------------------------------------|--|
|                                                                             | Copies                                |                                                                                                    |                        |                                                             |                                                                                                    |                                                                                                    |  |
| d                                                                           | 1 - 9                                 | Ξ                                                                                                    | E                      | н                                                           | Р                                                                                                    | -                                                                                                    |  |
| The memory<br>card printing<br>option is in<br>DPOF mode.                   | Indicates the<br>number of<br>copies. | The printer continues to<br>copy until the paper you<br>loaded runs out. You can<br>load up to 100 sheets.           | An error has occurred. | An<br>unsupported<br>device (HUB)<br>is connected.          | Flashes when a camera with PictBridge<br>data is connected. When the connected<br>device is not supported, the <b>P</b> and the<br>error light double-flash. | The printer enters "sleep" mode<br>when no buttons are pressed for 13<br>minutes. Press any button (except<br>the ひ <b>On</b> button) to "wake" it.                                            |  |
| Atmiņas<br>kartes<br>drukāšanas<br>iespēja ir<br>DPOF režīmā.               | Norāda kopiju<br>skaitu.              | Printeris turpina kopēt, līdz<br>jūsu ievietotais papīrs ir<br>beidzies. Jūs varat ievietot<br>līdz pat 100 loksnēm. | Radusies<br>kļūda.     | Pievienota<br>ierīce, kas<br>netiek<br>atbalstīta<br>(HUB). | Mirgo, kad pievienota kamera ar<br>PictBridge datiem. Kad pievienota<br>ierīce, kas netiek atbalstīta, <b>P</b> un kļūdas<br>gaismiņa mirgo vienlaicīgi.     | Printeris pārslēdzas "miega" režīmā,<br>ja pogas netiek piespiestas 13<br>minūtes. Nospiediet jebkuru<br>pogu (izņemot ( <sup>1</sup> ) <b>On</b> pogu), lai to<br>"pamodinātu".               |  |
| Atminties<br>kortelės<br>spausdinimo<br>parinktis<br>veikia DPOF<br>režimu. | Rodo kopijų<br>skaičių.               | Spausdintuvas tęsia<br>kopijavimą tol, kol baigiasi<br>įdėtas popierius. Galite<br>įdėti iki 100 lapų.               | Įvyko klaida.          | Prijungtas<br>nepalaikomas<br>įrenginys<br>(HUB).           | Mirksi prijungus fotoaparatą su<br>"PictBridge" duomenimis. Jei prijungtas<br>įrenginys nepalaikomas, <b>P</b> ir klaidos<br>lemputė mirksi po du blyksnius. | Spausdintuvas pereina į "budėjimo"<br>režimą, jei per 13 minučių<br>nepaspaudžiamas joks mygtukas.<br>Paspauskite bet kurį mygtuką<br>(išskyrus ( <b>D O</b> n), jei norite jį<br>"pažadinti". |  |
| Mälukaardilt<br>printimisvalik<br>on DPOF-<br>režiimis.                     | Tähistab<br>koopiate arvu.            | Printer jätkab kopeerimist,<br>kuni laaditud paber otsa<br>saab. Korraga saab laadida<br>kuni 100 lehte.             | Aset leidis<br>tõrge.  | Ühendatud<br>on toetuseta<br>seade (HUB).                   | Vilgub, kui ühendatud on PictBridge<br>andmetega kaamera. Kui ühendatud<br>seadet ei toetata, vilguvad korraga <b>P</b> ja<br>tõrketuli.                     | Kui ühtegi nuppu 13 minuti jooksul<br>ei vajutata, siseneb printer "säästu"-<br>režiimi. Printeri "äratamiseks"<br>vajutage suvalist nuppu (v.a ひ <b>On</b> ).                                 |  |

About This Guide Par šo rokasgrāmatu Apie šį vadovą Juhendi ülevaade

Follow these guidelines as you read your instructions: Lasot instrukcijas, sekojiet šīm vadlīnijām: Skaitydami instrukcijas laikykitės šių nurodymų: Juhendiga tutvumisel on abiks järgmised selgitused.

| <b>N</b>                                                                                       | Q                                                                                     | $\otimes$                                                                                 | Ø                                                                                            |                                                                          |
|------------------------------------------------------------------------------------------------|---------------------------------------------------------------------------------------|-------------------------------------------------------------------------------------------|----------------------------------------------------------------------------------------------|--------------------------------------------------------------------------|
| Warning:<br>Warnings must be followed<br>carefully to avoid bodily injury.                     | Caution:<br>Cautions must be observed<br>to avoid damage to your<br>equipment.        | These symbols must be observed<br>to avoid bodily injury and<br>damage to your equipment. | Note:<br>Notes contain important<br>information and hints for using<br>the printer.          | Indicates a page number where<br>additional information can be<br>found. |
| Brīdinājums:<br>Rūpīgi sekojiet šiem<br>brīdinājumiem, lai izvairītos no<br>miesas bojājumiem. | Uzmanību:<br>levērojiet šos noteikumus,<br>lai izvairītos no aprīkojuma<br>defektiem. | Šie simboli jāievēro, lai izvairītos<br>no miesas bojājumiem un<br>aprīkojuma defektiem.  | Piezīme:<br>Piezīmēs norādīta svarīga<br>informācija un padomi printera<br>izmantošanai.     | Norāda lappuses numuru, kurā<br>var atrast papildus informāciju.         |
| Įspėjimas:<br>Siekiant išvengti sužalojimų<br>reikia rūpestingai laikytis<br>įspėjimų.         | Perspėjimas:<br>Norint išvengti įrangos<br>sugadinimo reikia laikytis<br>perspėjimų.  | Reikia laikytis šių simbolių, norint<br>išvengti sužalojimų ir įrangos<br>sugadinimo.     | Pastaba:<br>Pastabose yra svarbi informacija<br>ir patarimai apie spausdintuvo<br>naudojimą. | Nurodo puslapį, kuriame galite<br>rasti papildomos informacijos.         |
| Hoiatus.<br>Hoiatusi tuleb hoolega järgida, et<br>vältida kehavigastusi.                       | Tähelepanu.<br>Tähelepanunõudeid tuleb täita,<br>et vältida seadme kahjustusi.        | Nende sümbolitega nõuete<br>täitmisel väldite kehavigastusi ja<br>seadme kahjustusi.      | Märkus.<br>Märkustes on kirjas oluline teave<br>ja juhised printeri kasutamiseks.            | Viitab lisateavet sisaldava<br>lehekülje numbrile.                       |

Copying & Printing Kopēšana un drukāšana Kopijavimas ir spausdinimas Kopeerimine ja printimine

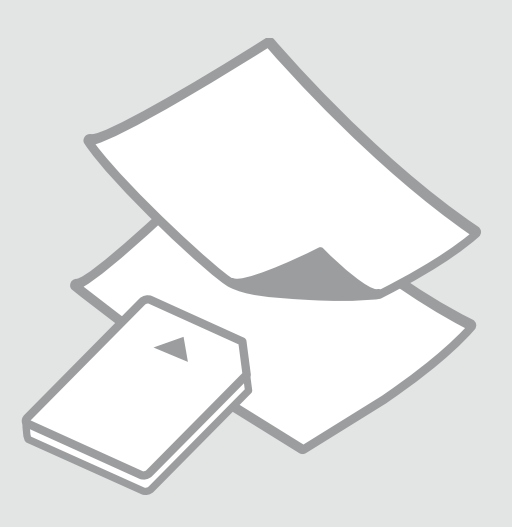

Selecting Paper Papīra izvēle Popieriaus pasirinkimas Paberi valimine

| Choose this on the control panel   | Loading capacity<br>(sheets)                                                                                                    |
|------------------------------------|----------------------------------------------------------------------------------------------------|
| 🖲 [A4 Plain Paper]                 | [12 mm] *                                                                                                    |
| 🖲 [A4 Plain Paper]                 | 80                                                                                                    |
| 🖲 [A4 Plain Paper]                 | 80                                                                                                    |
| ा [10 × 15/4" × 6"<br>Photo Paper] | 20                                                                                                    |
| ा [10 × 15/4" × 6"<br>Photo Paper] | 20                                                                                                    |
| া [10 × 15/4" × 6"<br>Photo Paper] | 20                                                                                                    |
| ा [10 × 15/4" × 6"<br>Photo Paper] | 20                                                                                                    |
|                                    | Choose this on the<br>control panel<br>(A4 Plain Paper)<br>(A4 Plain Paper)<br>(A4 Plain Pape |

| Ja vēlaties drukāt<br>uz šāda papīra                   | Kontroles panelī<br>izvēlieties šo tipu | levietojamais<br>daudzums (loksnes) |
|--------------------------------------------------------|-----------------------------------------|-------------------------------------|
| (a) Parastais papīrs                                   | 🖲 [A4 Plain Paper]                      | [12 mm]*                            |
| (b) Epson koši balts<br>papīrs                         | 🖲 [A4 Plain Paper]                      | 80                                  |
| (c) Epson Augstākā<br>labuma tintes<br>printeru papīrs | 🖲 [A4 Plain Paper]                      | 80                                  |
| (d) Epson Augstākā<br>labuma foto<br>spodrpapīrs       | া≌ [10 × 15/4" × 6"<br>Photo Paper]     | 20                                  |
| (e) Epson Augstākā<br>labuma foto<br>pusspodrpapīrs    | ा⊉ [10 × 15/4" × 6"<br>Photo Paper]     | 20                                  |
| (f) Epson Īpaši<br>spodrs foto papīrs                  | ा⊠ [10 × 15/4" × 6"<br>Photo Paper]     | 20                                  |
| (g) Epson Spodrs<br>foto papīrs                        | ा≊ [10 × 15/4" × 6"<br>Photo Paper]     | 20                                  |

\* Paper with a weight of 64 to 90 g/m<sup>2</sup>.

\* Papīram, kas sver no 64 līdz 90 g/m².

The availability of special paper varies by area.

Īpašā papīra pieejamība ir atkarīga no laukuma.

Specialaus popieriaus pasirinkimas skiriasi skirtinguose regionuose.

Eri paberite kättesaadavus erineb piirkonniti.

| Jei norite spausdinti<br>ant šio popieriaus                                        | Valdymo skydelyje<br>pasirinkite    | Talpa (lapais) |
|------------------------------------------------------------------------------------|-------------------------------------|----------------|
| (a) Paprastas<br>popierius                                                         | 🖲 [A4 Plain Paper]                  | [12 mm]*       |
| (b) "Epson"<br>poliruotas baltas<br>popierius                                      | 🖲 [A4 Plain Paper]                  | 80             |
| (c) "Epson"<br>Aukščiausios<br>kokybės popierius<br>rašaliniams<br>spausdintuvams  | 🖗 [A4 Plain Paper]                  | 80             |
| (d) "Epson"<br>Aukščiausios<br>kokybės blizgus<br>fotografinis<br>popierius        | া [10 × 15/4" × 6"<br>Photo Paper]  | 20             |
| (e) "Epson"<br>Aukščiausios<br>kokybės pusiau<br>blizgus fotografinis<br>popierius | ा [10 × 15/4" × 6"<br>Photo Paper]  | 20             |
| (f) "Epson" Itin<br>blizgus fotografinis<br>popierius                              | ा [10 × 15/4" × 6"<br>Photo Paper]  | 20             |
| (g) "Epson" Blizgus<br>fotografinis<br>popierius                                   | ाॾ [10 × 15/4" × 6"<br>Photo Paper] | 20             |

| Kui soovite printida<br>sellele paberile   | Valige juhtpaneelil<br>see          | Mahutatava paberi<br>hulk (lehed) | If you want to print on this paper       |  |
|--------------------------------------------|-------------------------------------|-----------------------------------|------------------------------------------|--|
| (a) Tavapaber                              | 🖲 [A4 Plain Paper]                  | [12 mm]*                          | (a) Plain paper                          |  |
| (b) Epson Helevalge<br>paber               | 🖲 [A4 Plain Paper]                  | 80                                | (b) Epson Bright<br>White Paper          |  |
| (c) Epson<br>Kõrgekvaliteediline           | 🖲 [A4 Plain Paper]                  | 80                                | (c) Epson Premium<br>Ink Jet Plain Paper |  |
| tindiprinteri paber                        |                                     |                                   | (d) Epson Premium                        |  |
| (d) Epson                                  | ा⊠ [10 × 15/4" × 6"<br>Photo Paper] | 20                                | Glossy Photo Paper                       |  |
| Kõrgkvaliteetne<br>läikiv fotopaber        |                                     |                                   | (e) Epson Premium<br>Semigloss Photo     |  |
| (e) Epson                                  | া≣ [10 × 15/4″ × 6″                 | 20                                | Paper                                    |  |
| Kõrgkvaliteetne<br>poolläikiv<br>fotopaber | Photo Paper]                        |                                   | (f) Epson Ultra<br>Glossy Photo Paper    |  |
| (f) Encon                                  |                                     | 20                                | (g) Epson Glossy                         |  |
| (r) Epson<br>Ekstraläikiv                  | E [10 × 15/4" × 6"<br>Photo Paner]  | 20                                | Photo Paper                              |  |
| fotopaber                                  | i noto i uperj                      |                                   |                                          |  |
| (g) Epson Läikiv<br>fotopaber              | া [10 × 15/4" × 6"<br>Photo Paper]  | 20                                |                                          |  |

\* Paber kaaluga 64 kuni 90 g/m².

\* Popierius, kurio svoris nuo 64 iki 90 g/m².

13

Loading Paper Papīra ievietošana Popieriaus įdėjimas Paberi laadimine

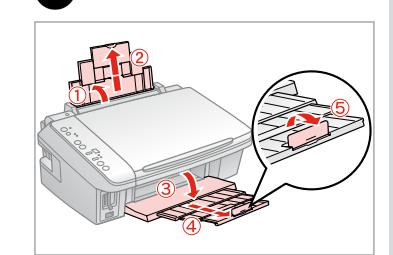

Open and slide out. Atveriet un izvelciet. Atidarykite ir ištraukite. Avage alus ja tõmmake see välja.

## Ø

See the online User's Guide when using Legal size paper.

Skatīt tiešsaistes Lietotāja rokasgrāmata, izmantojot Legal izmēra papīru.

Naudodami "Legal" formato popierių žr. Vartotojo vadovas.

Kui kasutate Legal-formaadis paberit, vaadake elektroonilist Kasutusjuhend.

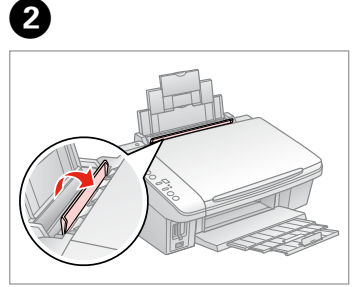

Flip forward. Nolokiet uz priekšu. Perverskite pirmyn. Pöörake piire ette.

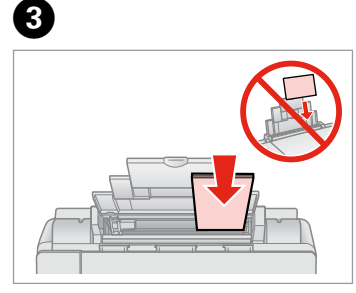

Load printable side up.

levietojiet ar apdrukājamu pusi uz augšu.

Įdėkite spausdinama puse į viršų. Laadige paber, prinditav pool ülal.

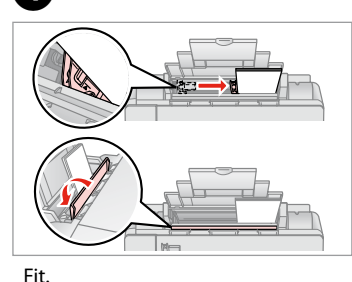

Noregulējiet. Pritaikykite. Sobitage.

### Ø

Align the edges of the paper before loading.

Pirms ievietošanas nolīdziniet papīra malas.

Prieš įdėdami išlygiuokite popieriaus kraštus.

Seadke paberi servad enne laadimist tasaseks.

### Ø

Do not use paper with binder holes.

Nelietojiet papīru ar grāmatsējēja caurumiem.

Nenaudokite popieriaus su skylėmis segtuvui.

Ärge kasutage perforeeritud paberit.

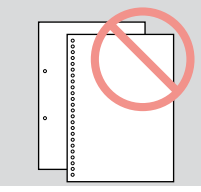

## Placing Originals Oriģinālu novietošana

Originalų įdėjimas Originaalide paigutamine

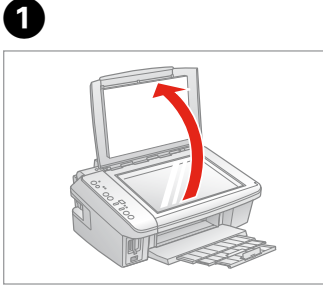

Open. Atveriet.

Atidarykite.

Avage.

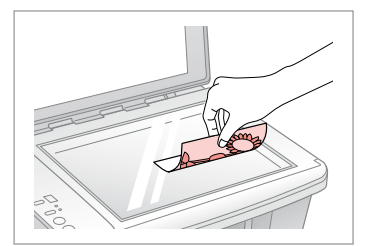

2

Place face down horizontally.

Novietojiet horizontāli ar apdrukāto pusi uz leju.

Padėkite spausdinama puse žemyn horizontaliai.

Paigutage dokument horisontaalselt, esikülg allpool.

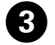

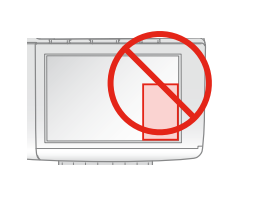

Place image in the corner. Novietojiet attēlu stūrī. Padėkite vaizdą kampe. Paigutage pilt nurka.

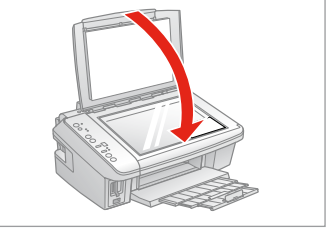

Close. Aizveriet. Uždarykite. Sulgege.

4

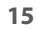

Copying Photos Fotoattēlu kopēšana Nuotraukų kopijavimas Fotode kopeerimine

## 1 □ → 14

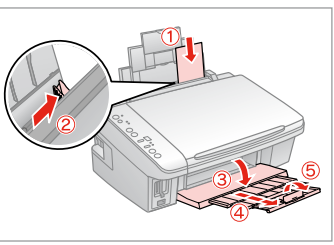

Load paper printable side up. Ievietojiet papīru ar apdrukājamu

pusi uz augšu.

Įdėkite popierių spausdinama puse į viršų.

Laadige paber, prinditav pool ülal.

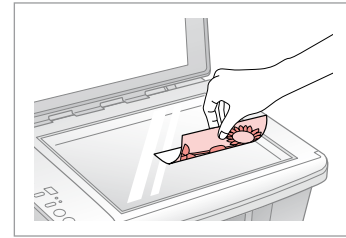

Place face down horizontally.

Novietojiet horizontāli ar apdrukāto pusi uz leju.

Padėkite spausdinama puse žemyn horizontaliai.

Paigutage dokument horisontaalselt, esikülg allpool.

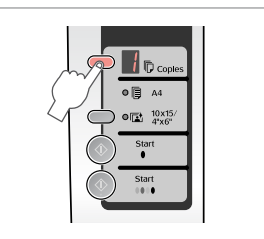

Select the number of copies. Izvēlieties kopiju skaitu. Pasirinkite kopijų skaičių. Valige eksemplaride arv.

Copies Copies Copies Copies Copies Copies Copies Copies Copies Copies Copies Copies Copies Copies Copies Copies Copies Copies Star Copies Star Copies Star Copies Star Copies Star Copies Copies

4

Select © 10x15/4"x6". Izvēlieties © 10x15/4"x6". Pasirinkite © 10x15/4"x6". Valige © 10x15/4"x6".

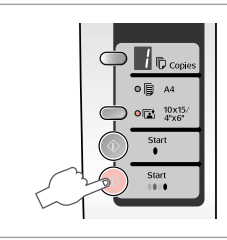

Start copying. Sāciet kopēšanu. Pradėkite kopijavimą. Alustage kopeerimist.

6

## Ø

2

To fit copies to the paper size, hold down  $\diamond$  **Start** for three seconds. This function depends on the paper type. Select photo paper ( $\blacksquare$  **10x15/4"x6"**) for borderless or select plain paper ( $\blacksquare$  **A4**) for borders.

3

Lai kopijas atbilstu papīra izmēram, turiet nospiestu  $\diamond$  **Start** trīs sekundes. Šī funkcija ir atkarīga no papīra tipa. Izvēlieties foto papīru (🗈 **10x15**/ **4"x6"**) kopēšanai bez apmalēm vai parasto papīru (**D A4**) kopēšanai ar apmalēm.

Jei norite pritaikyti kopijas pagal popieriaus dydį, tris sekundes laikykite paspaudę mygtuką **Start**. Ši funkcija priklauso nuo popieriaus tipo. Pasirinkite fotografinį popierių (**110x15/4"x6"**), jei norite kopijuoti be rėmelių, arba paprastą popierių (**D A4**), jei norite rėmelių.

Fotode sobitamiseks paberi suurusele, hoidke nuppu **Start** kolm sekundit all. See funktsioon sõltub paberi tüübist. Ääristeta printimiseks valige fotopaber (**10x15/4"x6"**); ääristega printimiseks valige tavapaber (**A**4).

### **Copying Documents**

Dokumentu kopēšana

Dokumentu kopijavimas

Dokumentide kopeerimine

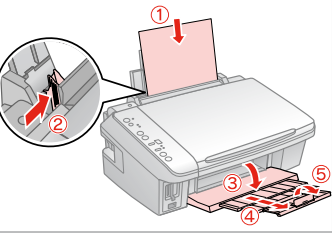

Load paper printable side up. levietojiet papīru ar apdrukājamu pusi uz augšu.

Idėkite popierių spausdinama puse i viršų. Laadige paber, prinditav pool ülal.

2

Place face down.

Novietojiet ar apdrukāto pusi uz leju. Padėkite spausdinama puse žemyn. Paigutage dokument esikülg allpool.

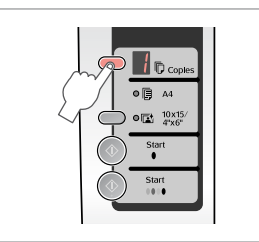

Select the number of copies. Izvēlieties kopiju skaitu. Pasirinkite kopiju skaičiu. Valige eksemplaride arv.

4

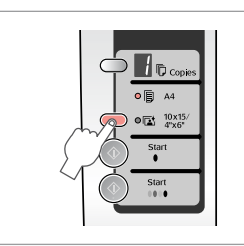

Select 🛡 A4. Izvēlieties 🖻 🗛 Pasirinkite 🗊 A4. Valige 🛡 A4.

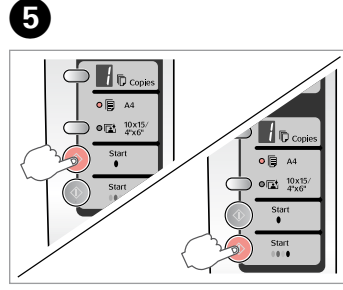

Start copying in B&W or Color.

Sāciet melnbalto vai krāsu kopēšanu.

Pradėkite nespalvotą arba spalvotą kopijavimą.

Alustage mustvalget või värvilist kopeerimist.

## Ø

You can speed up copying, however the print quality declines. In step 5, while pressing @ Stop, press & Start. When the U light starts flashing, release the buttons.

3

Jūs varat paātrināt kopēšanas ātrumu, bet tā zūd drukas kvalitāte. 5. solī, nospiežot 🛛 Stop, nospiediet 🗇 Start. Kad 🛈 gaismiņa sāk mirgot, atlaidiet pogas.

Galite paspartinti kopijavimą, tačiau pablogės spausdinimo kokybė. 5 etape spausdami 🛛 Stop, paspauskite 🗇 Start. Kai 🖰 lemputė pradės mirksėti, atleiskite mygtukus.

Kopeerimiskiirust saab suurendada, kuid sellega väheneb prindikvaliteet. Sammus 5, hoides all nuppu @ Stop, vajutage nuppu & Start. Kui tuli O hakkab vilkuma, vabastage nupud.

### Inserting a Memory Card

Atmiņas kartes ievietošana

Atminties kortelės įdėjimas

Mälukaardi paigaldamine

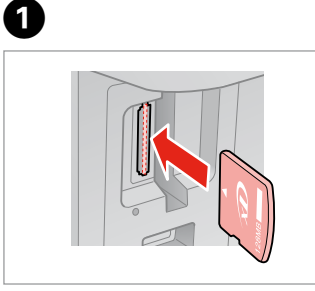

Insert one card at a time. Vienlaicīgi ievietojiet vienu karti. Įdėkite po vieną kortelę. Paigaldage korraga ainult üks mälukaart.

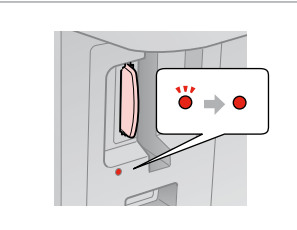

Check the light. Pārbaudiet gaismiņu. Patikrinkite lemputę. Kontrollige tuld.

2

2

## !

Do not try to force the card all the way into the slot. It should not be fully inserted.

Nemēģiniet iespiest karti slotā līdz galam. Tā nav jāievieto visa.

Nebandykite stumti kortelės į lizdą per jėgą. Ji neturi būti įkišta iki galo.

Ärge suruge kaarti jõuga lõpuni välja. Kaart ei pea lõpuni ulatuma.

Removing a Memory Card

Atmiņas kartes izņemšana

Atminties kortelės išėmimas

Mälukaardi eemaldamine

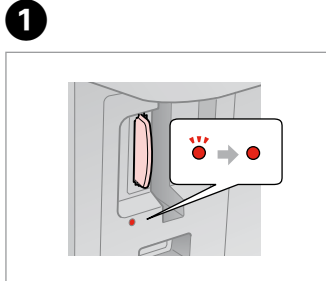

Check the light. Pārbaudiet gaismiņu. Patikrinkite lemputę. Kontrollige tuld. Remove. Izņemiet ārā. Išimkite. Eemaldage.

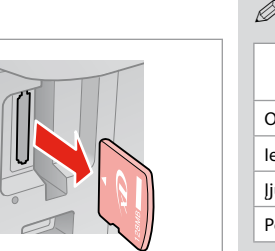

| Ø        |          |  |  |
|----------|----------|--|--|
| •        | •        |  |  |
| On       | Flashing |  |  |
| leslēgts | Mirgo    |  |  |
| ljungta  | Mirksi   |  |  |
| Põleb    | Vilgub   |  |  |

|                                                                           | 50)<br>128mb                                         |                        |                          |                                                               | Immer Skal flow Mages                                                              | MZ Adapolor             |
|---------------------------------------------------------------------------|------------------------------------------------------|------------------------|--------------------------|---------------------------------------------------------------|------------------------------------------------------------------------------------|-------------------------|
| xD-Picture Card<br>xD-Picture Card<br>Type M<br>xD-Picture Card<br>Type H | SD Memory Card<br>SDHC Memory Card<br>MultiMediaCard | miniSD *<br>miniSDHC * | microSD *<br>microSDHC * | Memory Stick<br>Memory Stick Pro<br>MagicGate<br>Memory Stick | Memory Stick Duo *<br>Memory Stick Pro<br>Duo *<br>MagicGate<br>Memory Stick Duo * | Memory Stick<br>Micro * |

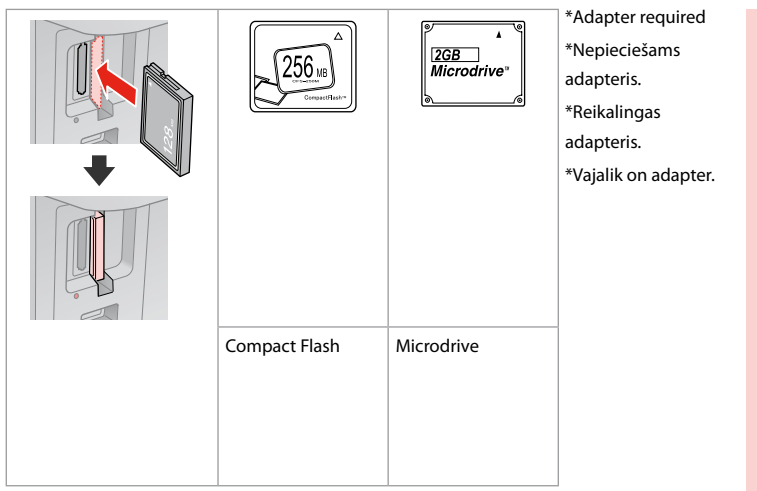

## .

If the memory card needs an adapter then attach it before inserting the card into the slot, otherwise the card may get stuck.

Ja atmiņas kartei nepieciešams adapteris, tad pievienojiet to pirms atmiņas kartes ievietošanas slotā, pretējā gadījumā karte var iestrēgt.

Jei atminties kortelei reikia adapterio, prijunkite jį prieš dėdami kortelę į lizdą, priešingu atveju kortelė gali įstrigti.

Kui mälukaardi puhul on vajalik adapter, siis paigaldage see enne kaardi sisestamist pessa, muidu võib kaart kinni jääda.

Printing Photos Fotoattēlu drukāšana

Nuotraukų spausdinimas Fotode printimine

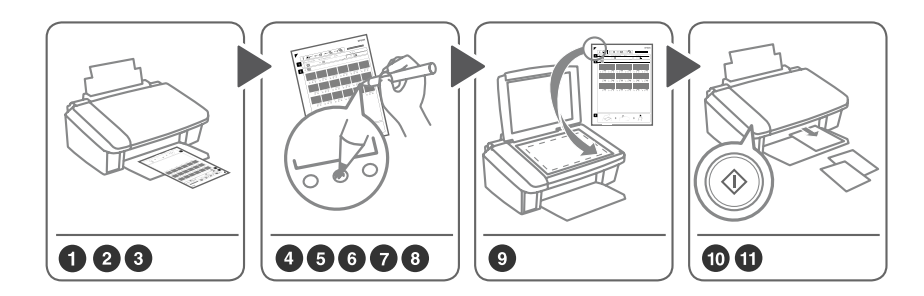

Select photos on the index sheet (A4), then scan it to print photos. Izvēlieties fotoattēlus no indeksa lapas (A4), tad noskenējiet to, lai izdrukātu fotoattēlus. Pasirinkite nuotraukas indeksų lape (A4), tada nuskaitykite jį ir spausdinkite nuotraukas. Valige registrilehelt (A4) fotod, seejärel skannige see fotode printimiseks.

3

14 □ → 14

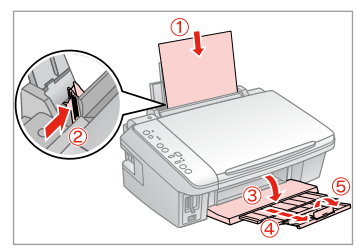

Load A4-size plain paper. levietojiet A4-izmēra parasto papīru. Įdėkite paprastą A4 formato lapą. Laadige A4-formaadis tavapaber.

2

Insert one memory card. levietojiet vienu atmiņas karti. Įdėkite vieną atminties kortelę. Paigaldage üks mälukaart.

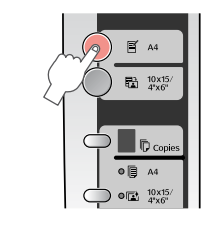

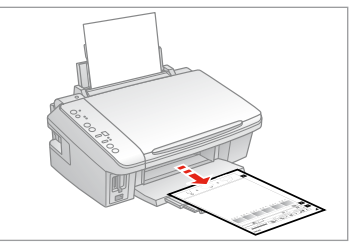

Print Index Sheet. Indeksa lapas drukāšana. Spausdinkite indeksų lapą. Printige registrileht.

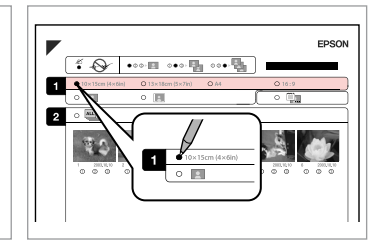

5

9

Check ▲ aligns with the corner. Pārbaudiet, vai ▲ nolīdzinās līdz ar

stūri.

Patikrinkite, ar ▲ išlygiuotas pagal kampą.

Veenduge, et leht joondub tähisega ▲.

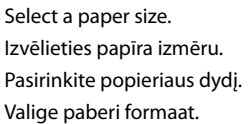

|                        |                    | EPSON  |
|------------------------|--------------------|--------|
| * •••• I               | ···· • • • •       | )      |
| O 10x15cm (4x6in) O 13 | ×18cm (5×7in) O A4 | 0 16:9 |
| · · ·                  |                    |        |
|                        | C 15cm (4×6in)     |        |

6

ന

Select border or borderless. Izvēlieties drukāšanu ar apmali vai bez.

Pasirinkite su rėmeliais arba be rėmelių.

Valige ääristega või ääristeta print.

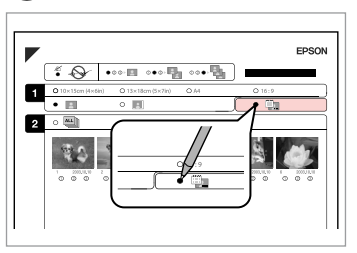

Select to print with a date stamp. Izvēlieties, lai drukātu ar datuma atzīmi.

Pasirinkite, ar norite spausdinti su datos žyme.

Valige kuupäevamärkme printimine.

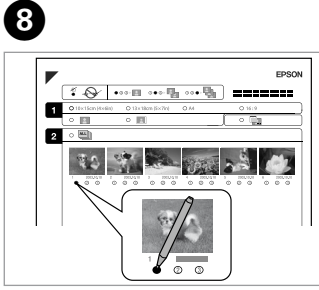

Select the number of copies. Izvēlieties kopiju skaitu. Pasirinkite kopijų skaičių. Valige eksemplaride arv.

| Contraction of the second second seco |  |
|----------------------------------------------------------------------------------------------------|--|

### Place face down.

Novietojiet ar apdrukāto pusi uz leju. Padėkite spausdinama puse žemyn. Paigutage dokument esikülg allpool.

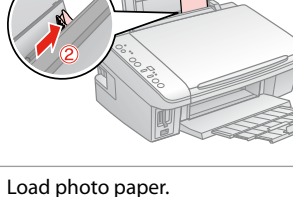

Load photo paper. levietojiet foto papīru. Įdėkite fotopopieriaus. Laadige fotopaber. 0

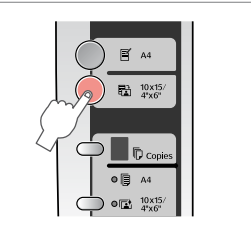

Start printing photos. Sāciet fotoattēlu drukāšanu. Pradėkite nuotraukų spausdinimą. Alustage fotode printimist.

### Ø

If you have more than one index sheet, wait each time until printing is complete. Then repeat the steps above to scan and print from each additional sheet.

Ja jums ir vairāk, kā viena indeksa lapa, katru reizi uzgaidiet, kamēr drukāšana ir pabeigta. Tad atkārtojiet augstāk minētos soļus, lai skenētu un drukātu no katras papildu lapas.

Jei yra daugiau nei vienas indeksų lapas, kiekvieną kartą palaukite, kol spausdinimas bus baigtas. Tada kartokite aukščiau aprašytus veiksmus bei skanuokite ir spausdinkite iš kiekvieno papildomo lapo.

Kui teil on rohkem kui üks registrileht, oodake, kuni printimine on lõpetatud. Seejärel korrake ülaltoodud samme iga järgmise lehe skannimiseks ja printimiseks.

## Printing from a Digital Camera

Drukāšana no digitālās fotokameras

Spausdinimas iš skaitmeninio fotoaparato

Printimine digikaamerast

| Compatibility    | PictBridge                                                    |
|------------------|---------------------------------------------------------------|
| File Format      | JPEG                                                          |
| Image size       | $80 \times 80$ pixels to $9200 \times 9200$ pixels            |
| Caudata ia maīka |                                                               |
| Savietojamiba    | PictBridge                                                    |
| Datnes formāts   | JPEG                                                          |
| Attēla izmērs    | no 80 $\times$ 80 pikseļiem līdz 9200 $\times$ 9200 pikseļiem |
| Curdenia encorre | Dist Duid to a "                                              |
| suderinamumas    | "PictBridge                                                   |
| Failo formatas   | JPEG                                                          |
| Vaizdo dydis     | Nuo 80 × 80 pikselių iki 9200 × 9200 pikselių                 |
|                  |                                                               |
| Ühilduvus        | PictBridge                                                    |
| Failivorming     | JPEG                                                          |
| Pildi formaat    | 80 × 80 pikslit kuni 9200 × 9200 pikslit                      |

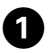

Remove. Izņemiet ārā. lšimkite. Eemaldage.

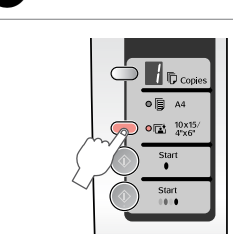

2

Select 🖬 10x15/4"x6". Izvēlieties 🖬 10x15/4"x6". Pasirinkite 🖬 10x15/4"x6". Valige 🖾 10x15/4"x6".

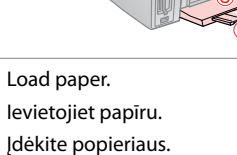

**3** □ → 14

Laadige paber.

Connect and turn on. Pievienojiet un ieslēdziet. Prijunkite ir jjunkite. Ühendage ja lülitage sisse.

4

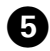

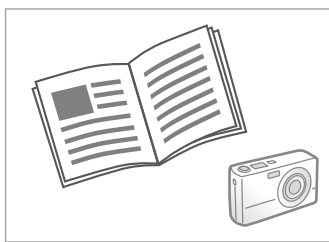

See the camera's guide to print.

Lai izdrukātu, konsultējieties ar fotokameras rokasgrāmatu.

Žr. fotoaparato spausdinimo vadovą.

Printimiseks lugege kaamera juhendit.

### Ø

Depending on the settings on this printer and the digital camera, some combinations of paper type, size, and layout may not be supported.

Atkarībā no šī printera un digitālās fotokameras iestatījumiem, dažas papīra tipa, izmēra un izklājuma kombinācijas var netikt atbalstītas.

Atsižvelgiant į šio spausdintuvo ir skaitmeninio fotoaparato nustatymus, kai kurios popieriaus tipo, dydžio ir išdėstymo kombinacijos gali būti nepalaikomos.

Sõltuvalt printeri sätetest ja digikaamerast ei pruugi kõik paberitüübi ja -formaadi ning paigutuse kombinatsioonid toetatud olla.

### Ø

Some of the settings on your digital camera may not be reflected in the output.

Daži no jūsu digitālās kameras iestatījumiem var izdrukā neparādīties.

Kai kurie jūsų fotoaparato nustatymai gali nebūti naudojami išvesčiai.

Kõik digikaamera sätted ei pruugi prindil kajastuda.

## Maintenance Apkope Techninė priežiūra Hooldus

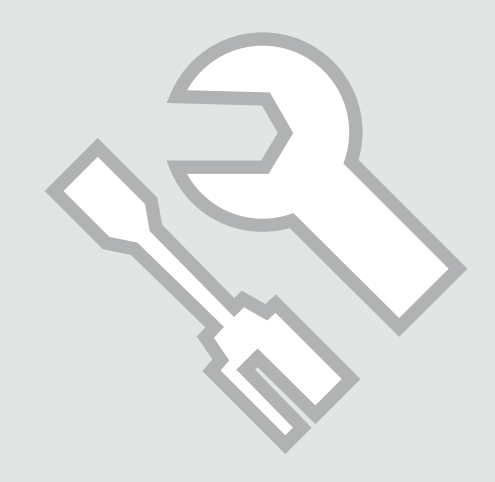

# Checking the Nozzles

Sprauslu pārbaude Purkštukų tikrinimas

Düüside kontrollimine

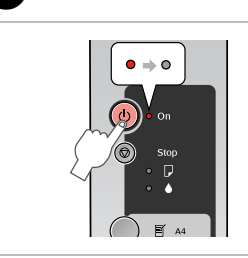

Turn off. Izslēdziet. Išjunkite. Lülitage välja.

П

## 2 🗀 ➡ 14

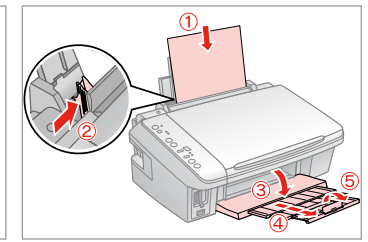

Load A4-size plain paper. levietojiet A4-izmēra parasto papīru. Įdėkite paprastą A4 formato lapą. Laadige A4-formaadis tavapaber.

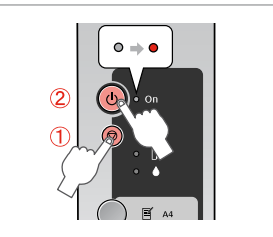

3

While pressing ©, press ひ. Nospiežot ©, nospiediet ひ. Nuspaudę © paspauskite ひ. Hoides all nuppu ©, vajutage ひ.

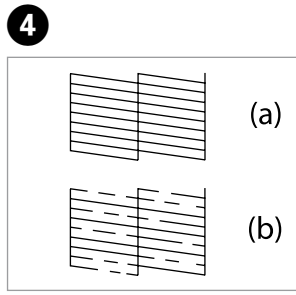

Check pattern. Pārbaudiet paraugu. Patikrinkite schemą. Kontrollige mustrit.

- (a) Good.
- (b) Not Good. Your printout has gaps. Clean the print head.  $\square \Rightarrow$  27
- (a) Labs.
- (b) Nav labs. Jūsu izdrukā ir atstarpes. Iztīriet drukas galviņu. 🖵 🌩 27
- (a) Gerai.

(b) – Negerai. Spausdintoje kopijoje yra tarpų. Nuvalykite spausdinimo galvutę. 🗀 ➡ 27

(a) – Hea.

(b) – Halb. Print on lünklik. Puhastage prindipea. 🗀 🌩 27

### Cleaning the Print Head

Drukas galviņas tīrīšana

Spausdinimo galvutės valymas

Prindipea puhastamine

### Ø

Make sure the printer is on and the light is off. Cleaning uses ink, so only clean if quality declines.

Pārliecinieties, ka printeris ir ieslēgts un ♦ gaismiņa nedeg. Tīrīšanas laikā tiek patērēta tinte, tāpēc tīriet tikai gadījumā, ja zūd drukas kvalitāte.

Įsitikinkite, kad spausdintuvas ijungtas, o ♦ lemputė nedega. Valymui naudojamas rašalas, todėl valykite tik jei pablogėja kokybė.

Veenduge, et printer on sisse lülitatud ja tuli ♦ ei põle. Puhastamine kasutab tinti; seega puhastage ainult siis, kui prindikvaliteet väheneb.

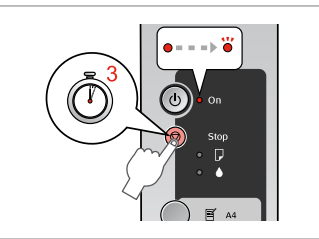

1

Hold down © for 3 seconds. Turiet nospiestu © 3 sekundes. Laikykite nuspaudę © 3 sekundes. Hoidke nuppu © kolm sekundit all.

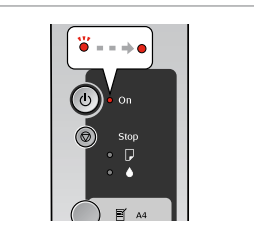

Cleaning finished. Tīrīšana ir pabeigta. Valymas baigtas. Puhastamine on lõpetatud.

2

## 3 □ → 26

### Check nozzles. Pārbaudiet sprauslas. Patikrinkite purkštukus. Kontrollige düüse.

## Ø

If it does not improve after cleaning four times, turn off the printer for at least six hours. Then try cleaning the print head again. If quality does not improve, one of the ink cartridges may need to be replaced. If quality is a problem after replacing the cartridges, contact your dealer.

Ja pēc četrām tīrīšanas reizēm tā neuzlabojas, izslēdziet printeri vismaz uz sešām stundām. Tad mēģiniet drukas galviņu tīrīt vēlreiz. Ja kvalitāte neuzlabojas, iespējams, jānomaina viena no tintes kasetnēm. Ja kvalitātes problēma nepazūd arī pēc kasetņu nomaiņas, sazinieties ar savu izplatītāju.

Jei ji nepagerėja atlikus valymą keturis kartus, išjunkite spausdintuvą bent šešioms valandoms. Tada bandykite valyti spausdinimo galvutę dar kartą. Jei kokybė nepagerėja, vieną iš rašalo kasečių gali tekti pakeisti. Jei kyla kokybės problemų pakeitus kasetes, kreipkitės į atstovą.

Kui tulemus on sama ka pärast nelja järjestikust puhastamist, lülitage printer välja ja oodake vähemalt kuus tundi. Seejärel proovige prindipead uuesti puhastada. Kui ka siis kvaliteet ei parane, tuleb võib-olla üks tindikassettidest välja vahetada. Kui probleem püsib ka pärast kassettide vahetamist, võtke ühendust müügiesindajaga.

### Aligning the Print Head

Drukas galviņas nolīdzināšana

Spausdinimo galvutės išlygiavimas

Prindipea joondamine

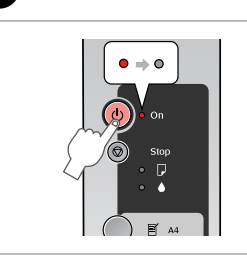

Turn off. Izslēdziet. Išjunkite. Lülitage välja.

1

## 2 🗀 → 14

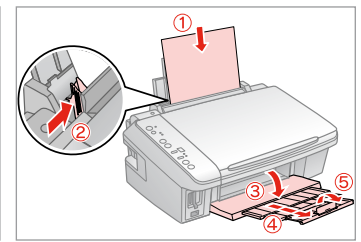

Load A4-size plain paper. levietojiet A4-izmēra parasto papīru. Įdėkite paprastą A4 formato lapą. Laadige A4-formaadis tavapaber.

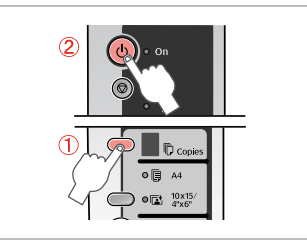

While pressing D, press ひ. Nospiežot D, nospiediet ひ. Nuspaudę D paspauskite ひ. Hoides all nuppu D, vajutage ひ.

4

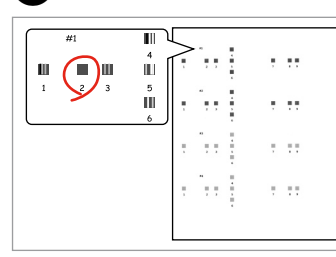

Select the most solid pattern. Izvēlieties blīvāko paraugu. Pasirinkite ryškiausią schemą. Valige kõige ühtlasem muster.

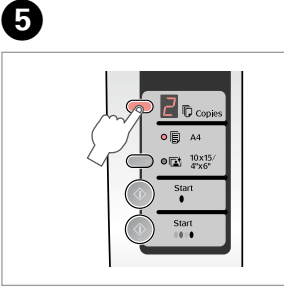

Select the number for pattern #1. Izvēlieties paraugam numuru #1. Pasirinkite schemos nr. 1 numerį. Valige mustrile #1 number.

| • ( A4<br>• ( 10x15/<br>4*x6* |   |
|-------------------------------|---|
| Start<br>•                    | L |
| Start                         |   |

Set. lestatiet. Nustatykite. Määrake.

6

0

3

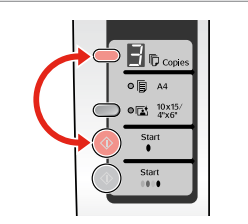

Repeat **③** and **⑤** for all patterns. Atkārtojiet **⑤** un **⑥** visiem paraugiem.

Kartokite 🗗 ir 🛈 visoms schemoms. Korrake 🗗 ja 🛈 kõigi mustrite puhul.

Solving Problems Problēmu risināšana Problemų sprendimas Probleemide lahendamine

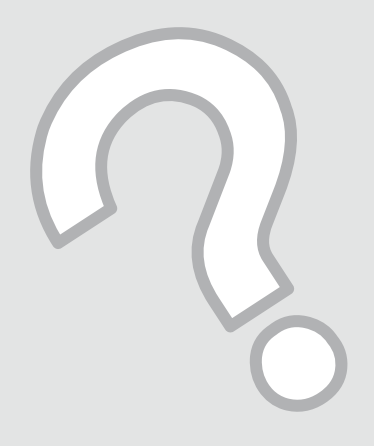

## Error Indicators Kļūdu indikatori Klaidų indikatoriai Tõrketähised

| EN | 30 |
|----|----|
| LV | 31 |
| LT | 32 |
| ΕT | 33 |

Check the lights on the control panel and the code or letter in the  $\mathbb{D}$  Copies windows to diagnose the problem.  $\mathbf{\Phi} = \operatorname{On} \overset{\sim}{\mathbf{\Phi}} = \operatorname{Flashing}$ 

| Lights/Code                                      | Cause                                                                      | Action                                                                                                    |
|--------------------------------------------------|----------------------------------------------------------------------------|----------------------------------------------------------------------------------------------------|
| ●₽                                               | No paper is loaded in the sheet feeder.                                    | Load paper in the sheet feeder. 🗁 🌩 14 Then press                                                                                                    |
|                                                  | Multiple pages have been fed into the sheet feeder.                        | ♦ Start 0000 [Color] to continue or ♥ Stop to cancel.                                                                                                    |
| ₩₽                                               | Paper is jammed.                                                           | Clear the jammed paper. 🗁 🕈 39                                                                                                    |
| ۵.                                               | An ink cartridge is running low on ink.                                    | You can check the ink status from your computer. Obtain a replacement ink cartridge.                                                                                                    |
| ••                                               | An ink cartridge is expended or not installed correctly.                   | If any cartridge is expended, you cannot print until you replace it. Replace the ink cartridge. $\Box \Rightarrow 34$                                                                                                    |
| ₩₽                                               | An unsupported memory card is inserted.                                    | Remove the memory card. 🗁 🌩 18                                                                                                    |
| 🕫 Copies 🏼                                       | The memory card does not contain any valid images.                         |                                                                                                    |
| ₩́ D<br>D Copies D                               | The index sheet was not recognized because it is not positioned correctly. | Position the index sheet correctly on the document table,<br>aligning the top of it with the right edge of the glass. Then<br>press <b>Start</b> 0000 [ <b>Color</b> ] to continue or <b>Stop</b> to cancel.<br>The index sheet was not printed correctly. Print the index<br>sheet, mark it, and try again. $\square \Rightarrow 20$ |
| ĕ₽<br>© Copies 3                                 | The index sheet is not marked correctly.                                   | Remove the index sheet, mark it correctly, and try again. $\Box \Rightarrow 20$                                                                                                    |
| ``D<br>I® Copies <sup>[4]</sup>                  | The index sheet does not match the photos on the memory card.              | Remove the memory card and insert the card used to print the index sheet—or place the correct index sheet on the document table. Then press <b>Start</b> 0000 [ <b>Color</b> ] to continue or <b>Stop</b> to cancel.                                                                                                    |
| ₩<br>© Copies <del>//</del>                      | An unsupported device (HUB) is connected.                                  | Remove the HUB.                                                                                                    |
| ₩<br>© Copies 🖗                                  | An unsupported device is connected.                                        | Remove the connected device or press the $\otimes$ <b>Stop</b> .                                                                                                    |
| ⊌ّ ⊕ , ● ⊑, ● ♦<br>الله Copies ال                | The waste ink pad in the printer is saturated.                             | Contact your dealer to replace it.                                                                                                    |
| <ul><li>▲ All lights</li><li>▶ Copies </li></ul> | There is a problem with the printer.                                       | Turn the printer off and then back on. If the error does not clear, contact your dealer.                                                                                                    |

Pārbaudiet gaismiņas kontroles panelī, kā arī kodu vai burtu ট Kopiju lodziņus, lai noteiktu problēmu. ● = leslēgts, ● = Mirgo

| Gaismiņas/kods               | Cēlonis                                                       | Rīcība                                                                                                    |  |  |
|------------------------------|---------------------------------------------------------------|----------------------------------------------------------------------------------------------------|--|--|
| ●₽                           | Papīra padevējā nav ievietots papīrs.                         | levietojiet papīru papīra padevējā. 🗁 🌩 14 Tad nospiediet                                                                                                    |  |  |
|                              | Papīra padevēja ievietotas vairākas lapas.                    | ♦ Start 0000 [Color], lai turpinātu, vai ♥ Stop, lai atceltu.                                                                                                    |  |  |
| ĕ₽                           | Papīrs ir iestrēdzis.                                         | lzņemiet iestrēgušo papīru. 🗁 🌩 39                                                                                                    |  |  |
| ₩.                           | Tintes kasetnē ir gandrīz beigusies tinte.                    | Jūs varat pārbaudīt tintes statusu savā datorā. Iegādājieties<br>nomaiņas tintes kasetni.                                                                                                    |  |  |
| ••                           | Tintes kasetne ir tukša vai nav ievietota pareizi.            | Ja kāda no kasetnēm ir tukša, jūs nevarat drukāt pirms<br>neesat to nomainījis. Nomainiet tintes kasetni. 🗀 🌩 34                                                                                                    |  |  |
| ĕ₽                           | levietota atmiņas karte, kas netiek atbalstīta.               | Izņemiet atmiņas karti. 🗁 ➡ 18                                                                                                    |  |  |
| 🕏 Copies 🛙                   | Atmiņas kartē nav derīgu attēlu.                              |                                                                                                    |  |  |
| ₩<br>Copies                  | Indeksa lapa netika atpazīta, jo tā nav pareizi<br>novietota. | Novietojiet indeksa lapu pareizi uz dokumentu platformas,<br>nolīdziniet tās augšdaļu ar stikla labo malu. Tad nospiediet<br><b>♦ Start</b> 0000 [ <b>Color</b> ], lai turpinātu, vai <b>♥ Stop</b> , lai atceltu.<br>Indeksa lapa tika izdrukāta nepareizi. Izdrukājiet indeksa<br>lapu, atzīmējiet to, un mēģiniet vēlreiz. □ + 20 |  |  |
| ₩<br>Copies                  | Indeksa lapa ir nepareizi atzīmēta.                           | Izņemiet indeksa lapu, atzīmējiet to pareizi, un mēģiniet<br>vēlreiz. □ → 20                                                                                                    |  |  |
| ₩<br>Copies 4                | Indeksa lapa neatbilst fotoattēliem atmiņas kartē.            | Izņemiet atmiņas karti un ievietojiet karti, kas tika<br>izmantota indeksa lapas drukāšanai – vai novietojiet pareizo<br>indeksa lapu uz dokumentu platformas. Tad nospiediet<br><b> </b>                                                                                                    |  |  |
| ₩<br>Copies                  | Pievienota ierīce, kas netiek atbalstīta (HUB).               | Atvienojiet HUB.                                                                                                    |  |  |
| `ĕ ₽<br>© Copies ₽           | Pievienota ierīce, kas netiek atbalstīta.                     | Atvienojiet ierīci vai nospiediet © <b>Stop</b> .                                                                                                    |  |  |
| ڭ ك, ● ◘, ● ▲<br>ا∂ Copies ا | Printera liekās tintes paliktnis ir piesūcies ar tinti.       | Sazinieties ar savu izplatītāju tā nomaiņai.                                                                                                    |  |  |
| ¥Visas deg<br>♥ Copies ᢄ     | Printerim ir problēma.                                        | Izslēdziet printeri un tad to atkal ieslēdziet. Ja kļūda<br>nepazūd, sazinieties ar savu izplatītāju.                                                                                                    |  |  |

Patikrinkite valdymo skydelio lemputes ir kodą ar raidę ট lange Copies, jei norite diagnozuoti problemą. ● = ljungta, 🍎 = Mirksi

| Lemputės/kodas Priežastis            |                                                                     | Veiksmas                                                                                                    |  |  |
|--------------------------------------|---------------------------------------------------------------------|----------------------------------------------------------------------------------------------------|--|--|
| ●₽                                   | Lapų tiektuve neįdėtas popierius.                                   | Įdėkite popieriaus į lapų tiektuvą. 🖵 → 14 Tada paspauskite                                                                                                    |  |  |
|                                      | Lapų tiektuve įdėti keli lapai.                                     | atšaukti.                                                                                                    |  |  |
| Ŭ₽                                   | Popierius įstrigo.                                                  | Pašalinkite įstrigusį popierių. 🗀 🌩 39                                                                                                    |  |  |
| ₩.                                   | Rašalo kasetėje liko mažai rašalo.                                  | Galite patikrinti rašalo būseną kompiuteryje. Įsigykite rašalo<br>kasetę pakeitimui.                                                                                                    |  |  |
| ••                                   | Rašalo kasetė išeikvota arba netinkamai įdėta.                      | Jei bet kuri rašalo kasetė išeikvota, negalėsite spausdinti, kol jos<br>nepakeisite. Pakeiskite rašalo kasetę. □ → 34                                                                                                    |  |  |
| Ŭ₽                                   | Įdėta nepalaikoma atminties kortelė.                                | lšimkite atminties kortelę. 🗁 ➡ 18                                                                                                    |  |  |
| Copies                               | Atminties kortelėje nėra jokių leistinų vaizdų.                     |                                                                                                    |  |  |
| ĕ₽<br>© Copies 2                     | lndeksų lapas neatpažintas, nes jo padėtis nustatyta<br>netinkamai. | Tinkamai padėkite indeksų lapą ant dokumentų padėklo,<br>išlygiuodami jo viršų su dešiniuoju stiklo kraštu. Tada paspauskite<br><b>Start</b> 0000 [ <b>Color</b> ], jei norite tęsti, arba <b>Stop</b> , jei norite<br>atšaukti. Indeksų lapas netinkamai išspausdintas. Išspausdinkite<br>indeksų lapą, pažymėkite jį ir bandykite dar kartą. $\Box \Rightarrow$ 20 |  |  |
| ₩D<br>© Copies 3                     | Indeksų lapas netinkamai pažymėtas.                                 | Išimkite indeksų lapą, pažymėkite jį tinkamai ir bandykite dar<br>kartą. □ → 20                                                                                                    |  |  |
| ₩́ ͡<br>Copies 4                     | Indeksų lapas neatitinka nuotraukų atminties<br>kortelėje.          | Išimkite atminties kortelę ir įdėkite kortelę, naudotą indeksų<br>lapui spausdinti, arba padėkite ant dokumentų padėklo tinkamą<br>indeksų lapą. Tada paspauskite <b>§ Start</b> 0000 [ <b>Color</b> ], jei norite<br>tęsti, arba <b>§ Stop</b> , jei norite atšaukti.                                                                                               |  |  |
| ₩D<br>© Copies                       | Prijungtas nepalaikomas įrenginys (HUB).                            | Atjunkite HUB.                                                                                                    |  |  |
| ₩D<br>© Copies                       | Prijungtas nepalaikomas įrenginys.                                  | Atjunkite prijungtą įrenginį arba paspauskite 🕏 <b>Stop</b> .                                                                                                    |  |  |
| نة ك, ● ◘, ● ♦<br>© Copies £         | Spausdintuvo rašalo sugertukas permirkęs.                           | Kreipkitės į savo atstovą ir jį pakeiskite.                                                                                                    |  |  |
| ¥Visos lemputės<br><b>© Copies</b> € | lškilo spausdintuvo problema.                                       | lšjunkite spausdintuvą ir vėl jį įjunkite. Jei klaida nedingsta,<br>kreipkitės į atstovą.                                                                                                    |  |  |

Probleemi diagnoosimiseks kontrollige juhtpaneeli tulesid ja koodi või tähte koopiate aknas D. ● = Sees, 🎽 = Vilgub

| Tuled/kood                                  | Põhjus                                                            | Toiming                                                                                                    |  |  |
|---------------------------------------------|-------------------------------------------------------------------|----------------------------------------------------------------------------------------------------|--|--|
| ●□                                          | Lehesööturisse pole paberit laaditud.                             | Laadige lehesööturisse paberit. 🗔 🕈 14 Seejärel vajutage                                                                                                    |  |  |
|                                             | Lehesööturisse on söödetud mitu lehte.                            | ♦ Start 0000 [Color], et jätkata või ♥ Stop, et tühistada.                                                                                                    |  |  |
| ĕ₽                                          | Paber on ummistunud.                                              | Eemaldage ummistunud paber. 🗁 🌩 39                                                                                                    |  |  |
| ₩.                                          | Tindikassett hakkab tühjaks saama.                                | Tindi olekut saate kontrollida arvutis. Hankige asendus tindikassett.                                                                                                    |  |  |
| ••                                          | Tindikassett on tühi või pole õigesti paigaldatud.                | Kui kassett on tühi, ei saa printida enne, kui see on<br>asendatud. Vahetage tindikassett. ◻ ➡ 34                                                                                                    |  |  |
| ₩₽                                          | Paigaldatud on toetuseta mälukaart.                               | Eemaldage mälukaart. 🗀 🌩 18                                                                                                    |  |  |
| Copies                                      | Mälukaart ei sisalda ühtegi kehtivat pilti.                       |                                                                                                    |  |  |
| ₩<br>Copies 🖉                               | Registrilehte ei tunnistatud, kuna see oli valesti<br>paigutatud. | Paigaldage registrileht korralikult dokumendialusele<br>, joondage lehe ülemise serva aluse parema servaga.<br>Seejärel vajutage � <b>Start</b> 0000 [ <b>Color</b> ], et jätkata või<br><b>© Stop</b> , et tühistada. Registrileht ei prinditud korralikult.<br>Printige registrileht, märkige see ja proovige uuesti. □ → 20 |  |  |
| ĕ₽<br>© Copies 3                            | Registrileht pole korralikult märgitud.                           | Eemaldage registrileht, märkige see korralikult ja proovige<br>uuesti. □ 	 20                                                                                                    |  |  |
| ₩́ D<br>D Copies 4                          | Registrileht ei vasta mälukaardil olevatele fotodele.             | Eemaldage mälukaart ja sisestage kaart, mida kasutati<br>registrilehe printimiseks – või asetage dokumendialusele<br>õige registrileht. Seejärel vajutage <b>Start</b> 0000 [ <b>Color</b> ], et<br>jätkata või <b>Stop</b> , et tühistada.                                                                                    |  |  |
| ĕ₽<br>© Copies H                            | Ühendatud on toetuseta seade (HUB).                               | Eemaldage HUB.                                                                                                    |  |  |
| ĕ₽<br>© Copies ₽                            | Ühendatud on toetuseta seade.                                     | Eemaldage ühendatud seade või vajutage nuppu 🛇 <b>Stop</b> .                                                                                                    |  |  |
| ۆك, ● <b>□</b> , ● ▲<br>ا <b>□ Copies</b> ا | Printeri jääktindi padi on täis.                                  | Selle vahetamiseks võtke ühendust edasimüüjaga.                                                                                                    |  |  |
| ₩Kõik tuled<br>Copies £                     | Probleem printeriga.                                              | Lülitage printer välja ja siis uuesti sisse. Kui veateade püsib, võtke ühendust edasimüüjaga.                                                                                                    |  |  |

### Replacing Ink Cartridges

Tintes kasetņu nomaiņa

Rašalo kasečių keitimas

Tindikassettide vahetamine

### Ink Cartridge Handling Precautions

□ Never move the print head by hand.

- Some ink is consumed each time cartridges are inserted because the printer automatically checks their reliability.
- □ For maximum ink efficiency, only remove an ink cartridge when you are ready to replace it. Ink cartridges with low ink status may not be used when reinserted.
- Epson recommends the use of genuine Epson ink cartridges. Epson cannot guarantee the quality or reliability of non-genuine ink. The use of non-genuine ink may cause damage that is not covered by Epson's warranties, and under certain circumstances, may cause erratic printer behavior. Information about non-genuine ink levels may not be displayed, and use of non-genuine ink is recorded for possible use in service support.
- Make sure you have a new ink cartridge before you begin replacement. Once you start replacing a cartridge, you must complete all the steps in one session.
- □ Leave the expended cartridge installed until you have obtained a replacement. Otherwise the ink remaining in the print head nozzles may dry out.
- Do not open the ink cartridge package until you are ready to install it in the printer. The cartridge is vacuum packed to maintain its reliability.
- Other products not manufactured by Epson may cause damage that is not covered by Epson's warranties, and under certain circumstances, may cause erratic printer behavior.
- □ Do not turn off the printer during ink charging as this will waste ink.
- When an ink cartridge is expended, you cannot continue printing even if the other cartridges still contain ink.

### Drošības pasākumi darbam ar tintes kasetni

- D Nekad nekustiniet drukas galviņu ar roku.
- Katru reizi pēc kasetnes ievietošanas tiek patērēts nedaudz tintes, jo printeris automātiski pārbauda to uzticamību.
- Maksimālam tintes efektīgumam izņemiet tintes kasetni tikai, kad gatavojaties to nomainīt. Gandrīz tukšas tintes kasetnes pēc atkārtotas ievietošanas nevar izmantot.
- Epson rekomendē izmantot oriģinālas Epson tintes kasetnes. Epson negarantē neoriģinālas tintes kvalitāti un uzticamību. Neoriģinālas tintes izmantošana var radīt bojājumus, kurus Epson garantijas nesedz, kā arī dažos gadījumos var izraisīt kļūdainu printera darbību. Informācija par neoriģinālu tintes kasetņu tintes daudzumu nav iespējams attēlot, un neoriģinālas tintes izmantošana ir pieļaujama tika servisā.
- Pirms nomaiņas uzsākšanas, pārliecinieties, ka jums ir jauna tintes kasetne. Tiklīdz jūs sākat kasetnes nomaiņu, jums jāveic visi sesijā aprakstītie soļi.
- Atstājiet tukšu kasetni printerī, kamēr neesat iegādājies nomaiņu. Pretējā gadījumā drukas galviņas sprauslās esoša tinte var izžūt.
- Neatveriet tintes kasetnes iepakojumu, kamēr negatavojieties to ievietot printerī. Kasetne ir iepakota vakuumā, lai nodrošinātu tās uzticamību.
- Citi produkti, kuru ražotājs nav Epson, var izraisīt bojājumus, kurus Epson garantijas nesedz, kā arī dažos gadījumos var izraisīt kļūdainu printera darbību.
- Tintes nomaiņas laikā neizslēdziet printeri, jo tas var radīt tintes zudumus.
- Kad tintes kasetne ir tukša, jūs nevarat turpināt drukāšanu pat, ja pārējās kasetnēs vēl ir tinte.

- Ispėjimai dirbant su rašalo kasetėmis
- Niekada ranka nejudinkite spausdinimo galvutės.
- Dalis rašalo sunaudojama kiekvieną kartą įdedant rašalo kasetes, nes spausdintuvas automatiškai tikrina jų patikimumą.
- Siekdami didžiausio efektyvumo išimkite rašalo kasetę tik tada, kai esate pasirengę ją pakeisti. Pakartotinai įdėjus rašalo kasetę, kurioje mažai rašalo, ji gali nebūti naudojama.
- "Epson" rekomenduoja naudoti originalias "Epson" rašalo kasetes. "Epson" negali garantuoti neoriginalaus rašalo kokybės ar patikimumo. Naudodami neoriginalų rašalą galite sugadinti spausdintuvą, ir "Epson" garantija nebus taikoma, kai kuriais atvejais tai gali sukelti padriką spausdinimą. Informacija apie neoriginalaus rašalo lygį gali būti nerodoma, o neoriginalaus rašalo naudojimas įrašomas galimam techniniam aptarnavimui.
- Prieš pradėdami keitimą įsitikinkite, kad turite naują rašalo kasetę. Pradėję keisti kasetę turite atlikti visus veiksmus per vieną kartą.
- Palikite išeikvotą kasetę įdėtą tol, kol įsigysite kasetę pakeitimui. Priešingu atveju likęs rašalas spausdinimo galvutės purkštukuose gali išdžiūti.
- Neatidarykite rašalo kasetės įpakavimo, kol nesate pasirengę įdėti jos į spausdintuvą. Siekiant užtikrinti patikimumą kasetė supakuota vakuume.
- Kiti produktai, pagaminti ne "Epson", gali sugadinti spausdintuvą, ir "Epson" garantija nebus taikoma, kai kuriais atvejais tai gali sukelti padriką spausdinimą.
- Neišjunkite spausdintuvo rašalo įkrovimo metu, nes tai eikvos rašalą.
- Išeikvojus rašalo kasetę spausdinti negalite, net jei kitose kasetėse rašalo dar yra.

### I Tindikassettidega seotud ettevaatusabinõud

- □ Ärge liigutage prindipead käsitsi.
- Kassettide paigaldamisel kasutatakse alati teatav hulk tinti ära, sest seade kontrollib automaatselt nende töökindlust.
- Tindi suurima efektiivsuse tagamiseks eemaldage tindikassett alles siis, kui olete valmis seda asendama. Kui tindikassett, milles on vähe tinti, uuesti paigaldada, siis ei saa seda kasutada.
- Epson soovitab kasutada Epsoni originaalkassette. Teiste tootjate tindile ei anna Epson mingit garantiid. Teiste tootjate tindikassettide kasutamine võib põhjustada rikkeid, mis ei kuulu Epsoni garantii alla ning mis võivad teatud tingimustel printeri töös tõrkeid tekitada. Kui te ei kasuta originaaltinti, siis tindikassettide olekut puudutavat teavet ei kuvata, ning teiste tootjate tindi kasutamine registreeritakse hooldusteeninduse jaoks.
- Enne kasseti vahetamist veenduge, et teil on uus tindikassett olemas. Kui alustate kasseti vahetamist, peate kõik toimingud järjest läbi tegema.
- Jätke tühi tindikassett seniks seadmesse, kuni vahetuskassett on olemas. Muidu võib prindipea düüsidesse jäänud tint kuivada.
- Ärge avage kassetipakendit enne, kui olete valmis kassetti printerisse paigaldama. Töökindluse tagamiseks on kassett vaakumpakendis.
- Muude kui Epsoni toodete kasutamine võib põhjustada rikkeid, mis ei kuulu Epsoni garantii alla ning mis võivad teatud tingimustel printeri töös tõrkeid tekitada.
- Ärge tindi laadimise ajal printerit välja lülitage; see raiskab tinti.
- Tühja tindikassetiga ei saa printimist jätkata ka siis, kui teistes kassettides on veel tinti.

When ♦ light is on, one or more ink cartridges are expended. Replace the appropriate cartridges.

For how to replace before the cartridge is expended, see the online User's Guide.

Kad deg •, viena vai vairākas tintes kasetnes ir tukšas. Nomainiet atbilstošās kasetnes.

Informācijai par kasetnes nomaiņu pirms tā ir tukša, skatiet tiešsaistes Lietotāja rokasgrāmata.

Jei dega ♦ lemputė, viena ar daugiau rašalo kasečių išeikvotos. Pakeiskite atitinkamas kasetes.

Informacijos apie tai, kaip keisti kasetę prieš tai, kai ji išeikvota, žr. Vartotojo vadovas internete.

Kui tuli ♦ põleb, on vähemalt üks tindikassett tühi. Vahetage vastavad kassetid. Tühjade tindikassettide vahetamise kohta leiate elektroonilisest Kasutusjuhend.

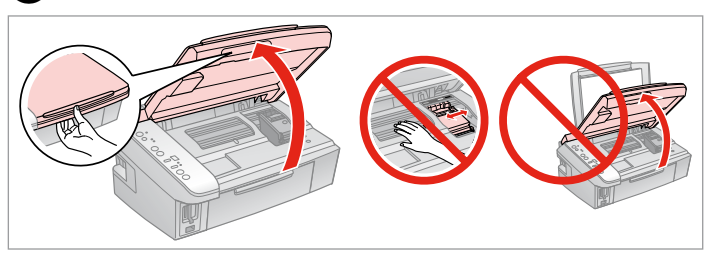

Open. Atveriet.

Atidarykite.

Avage.

3

## !

Do not lift up the scanner unit when the document cover is open.

Neceliet uz augšu skenera bloku, kad dokumentu vāks ir atvērts.

Nekelkite nuskaitymo prietaiso, kai atidarytas dokumentų dangtis.

Kui dokumendikaas on avatud, ärge skanneriseadet tõstke.

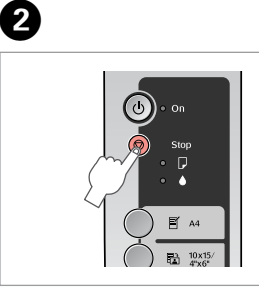

Press. Nospiediet. Paspauskite. Vajutage.

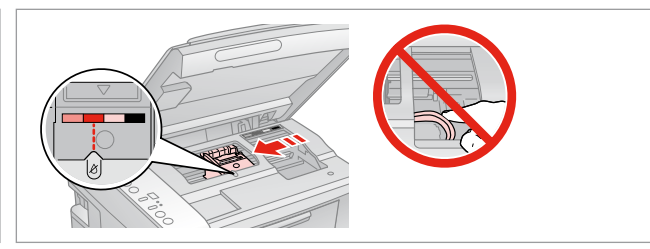

Check the color to replace. Pārbaudiet, kuru krāsu jānomaina. Patikrinkite spalvą, kurią keičiate. Kontrollige, mis värvi kassett vahetada.

### Ø

If more than one cartridge is expended, the print head moves the next cartridge to the & mark.

Ja ir tukšas vairākas kasetnes, drukas galviņa pārbīda nākamo kasetni uz & atzīmi.

Jei išeikvota daugiau nei viena kasetė, spausdinimo galvutė pastumia kitą kasetę prie žymės *&*.

Kui tühi on rohkem kui üks kassett, liigutab prindipea järgmise kasseti märgi & juurde.

### Ø

7

When all expended ink cartridges are identified, print head moves to replacement position.

Kad apstiprinātas visas tukšās tintes kasetnes, drukas galviņa pārbīdās uz nomaiņas pozīciju.

Nustačius visas išeikvotas rašalo kasetes spausdinimo galvutė pajuda į keitimo padėtį.

Kui kõik tühjad kassetid on tuvastatud, liigub prindipea vahetusasendisse.

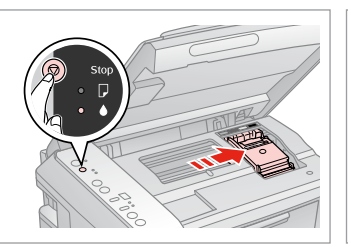

Press. Nospiediet. Paspauskite. Vajutage.

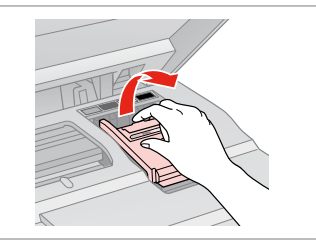

Open. Atveriet. Atidarykite. Avage.

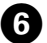

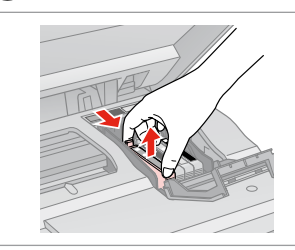

Squeeze tab and lift up. Saspiediet cilni un paceliet uz augšu. Suspauskite auselę ir pakelkite. Pigistage sakki ja tõstke üles.

Shake new cartridge. Sakratiet jauno kasetni. Papurtykite naują kasetę. Raputage uut kassetti.

## !

Be careful not to break the hooks on the side of the ink cartridge.

Uzmanīgi, nenolauziet tintes kasetnes vienā pusē esošos āķus.

Būkite atsargūs ir nesulaužykite kabliukų rašalo kasetės šone.

Jälgige, et te ei lõhuks tindikasseti küljel asuvaid konkse.

## 8

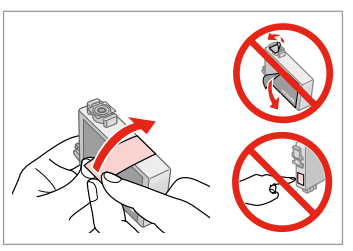

Remove the yellow tape. Noņemiet dzelteno lenti. Nuimkite geltoną juostelę. Eemaldage kollane kleeplint.

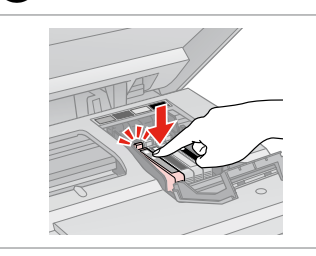

Insert and push. levietojiet un piespiediet. Įstatykite ir paspauskite. Paigaldage kassett ja lükake see sisse.

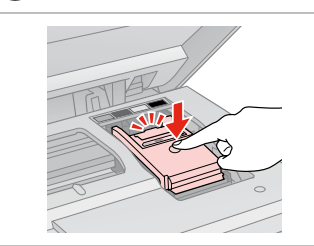

Close. Aizveriet. Uždarykite. Sulgege.

B

10

## 

If you find it difficult to close the cover, press down on each cartridge until it clicks into place.

Ja jums rodas grūtības aizvērt vāku, nospiediet katru kasetni uz leju, līdz tā iespiežas savā vietā.

Jei uždaryti dangtį sunku, paspauskite kiekvieną kasetę tiek, kad ji spragtelėjusi užsifiksuotų.

Kui kaant ei saa korralikult sulgeda, vajutage kassette, kuni need paika klõpsatavad.

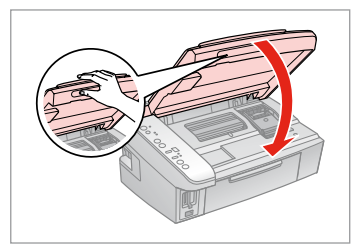

Close. Aizveriet. Uždarykite. Sulgege.

ወ

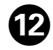

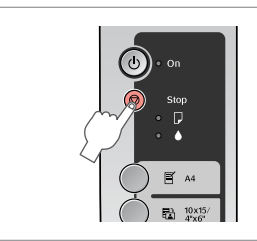

Press to charge ink. Nospiediet, lai nomainītu tinti. Paspauskite ir užpildykite rašalu. Vajutage tindi sisestamiseks.

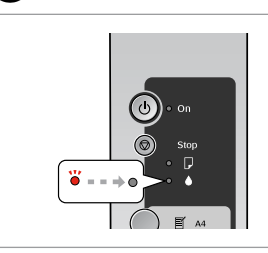

Replacement finished. Nomaiņa ir pabeigta. Keitimas baigtas. Vahetamine on lõpetatud.

### Ø

If you had to replace an ink cartridge during copying, to ensure copy quality after ink charging is finished, cancel the job that is copying and start again from placing the originals.

Ja jums bija jānomaina tintes kasetne kopēšanas laikā, lai nodrošinātu kopiju kvalitāti pēc tintes uzpildes, atceliet kopēšanas darbu un sāciet no jauna ar oriģinālu novietošanu.

Jei teko pakeisti rašalo kasetę kopijavimo metu, siekiant užtikrinti kopijavimo kokybę baigus rašalo krovimą, atšaukite kopijavimo užduotį ir pradėkite iš naujo, pradėdami nuo originalo įdėjimo.

Kui pidite kasseti vahetama kopeerimise ajal, tühistage töö ja alustage pärast tindi laadimist kopeerimist uuesti, et tagada kvaliteet.

## Paper Jam Iestrēdzis papīrs Popieriaus strigtis Paberiummistus

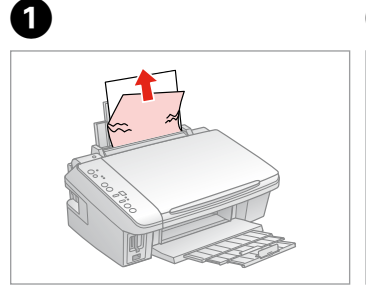

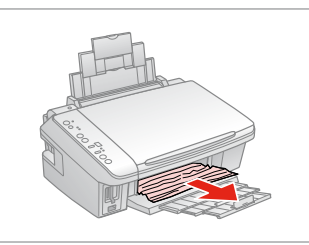

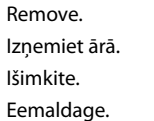

6

Remove. Izņemiet ārā. Išimkite. Eemaldage.

2

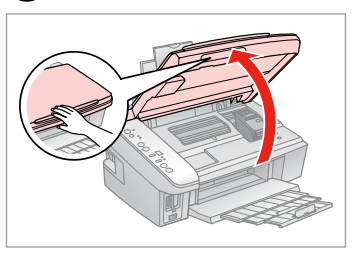

Open. Atveriet. Atidarykite. Avage.

3

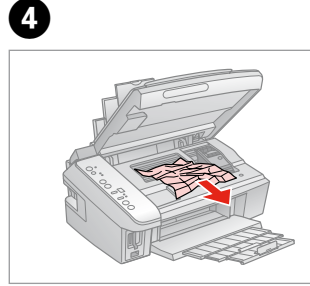

Remove jammed paper. Izņemiet iestrēgušo papīru. Išimkite įstrigusį popierių. Eemaldage ummistunud paber.

Close. Aizveriet. Uždarykite. Sulgege. Press. Nospiediet. Paspauskite. Vajutage.

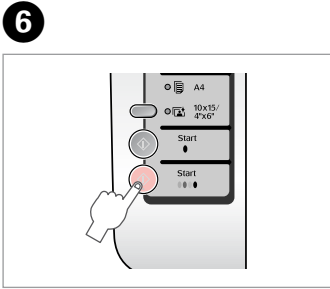

39

### Print Quality Problems

Drukas kvalitātes problēmas

Spausdinimo kokybės problemos

### Prindikvaliteedi probleemid

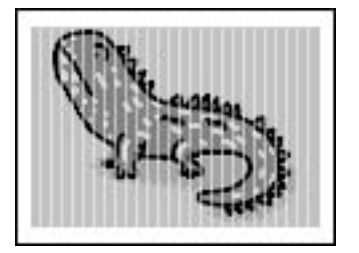

Try one or more of the following solutions in order from the top. For further information, see your online User's Guide.

- □ Clean the print head. □ ⇒ 27
- □ Align the print head. □ → 28 If guality is not improved, try aligning using the printer driver utility. See your online User's Guide to align the print head.
- □ To clean the inside of the printer, make a copy without placing a document on the document table.
- □ Use up ink cartridge within six months of opening vacuum package. □ → 34
- Try to use genuine Epson ink cartridges and paper recommended by Epson.

Izmēģiniet vienu no sekojošajiem risinājumiem secībā no augšas. Papildus informācijai skatiet savu tiešsaistes Lietotāja rokasgrāmata.

- 🕒 Iztīriet drukas galviņu. 🗀 🕈 27
- 🛛 Nolīdziniet drukas galviņu. 🗆 🏓 28

Ja kvalitāte neuzlabojas, mēģiniet nolīdzināt, izmantojot printera draivera utilītprogrammu. Skatiet savu tiešsaistes Lietotāja rokasgrāmata informācijai par drukas galviņas nolīdzināšanu.

- 🗅 Lai iztīrītu printera iekšpusi, uztaisiet kopiju, nenovietojot dokumentu uz dokumentu platformas.
- Izlietojiet tintes kasetni sešu mēnešu laikā pēc vakuuma iepakojuma atvēršanas. 🗢 > 34
- D Mēģiniet izmantot oriģinālās Epson tintes kasetnes un Epson rekomendēto papīru.

Išbandykite vieną ar daugiau iš šių sprendimų, pradėdami nuo viršaus. Daugiau informacijos žr. Vartotojo vadovas internete.

- Nuvalykite spausdinimo galvutę. 
  27
- Išlygiuokite spausdinimo galvutę. 
  28

Jei kokybė nepagerėja, pabandykite išlygiuoti, naudodami spausdintuvo tvarkyklės priemonę. Žr. Vartotojo vadovas internete informacijos apie tai, kaip išlygiuoti spausdinimo galvutę.

- 📮 Jei norite išvalyti spausdintuvo vidų, padarykite kopiją, nedėdami dokumento ant dokumentų padėklo.
- Sunaudokite rašalo kasetę per šešis mėnesius nuo vakuuminio paketo atidarymo. S + 34
- Bandykite naudoti originalias "Epson" rašalo kasetes ir "Epson" rekomenduojamą popierių.

Proovige järjekorras ühte või mitut järgmist lahendust. Lisateabe saamiseks lugege elektroonilist Kasutusjuhend.

- □ Puhastage prindipea. □ → 27
- 🗅 Joondage prindipea. 🗀 🕈 28

Kui kvaliteet ei parane, joondage pea printeri draiveri utiliidi abil. Prindipea joondamiseks vaadake elektroonilist Kasutusjuhend.

- **D** Printeri sisemuse puhastamiseks tehke koopia, ilma et asetaksite dokumendi dokumendialusele.
- Gasutage tindikassett ära kuue kuu jooksul pärast vaakumpakendi avamist. C + 34
- □ Kasutage Epsoni originaaltindikassette ja Epsoni soovitatud paberit.

### Print Layout Problems

Drukas izkārtojuma problēmas

Spausdinimo išdėstymo problemos

Prindipaigutuse probleemid

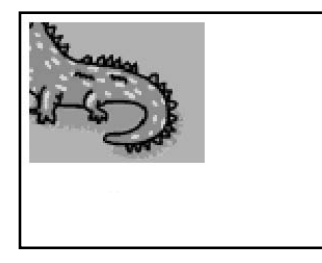

| Ch | Check the following points.                                                                                                 |  |  |  |  |
|----|----------------------------------------------------------------------------------------------------|--|--|--|--|
|    | Make sure you selected the correct paper setting for the loaded paper. $\square \Rightarrow 12$                             |  |  |  |  |
|    | Make sure you loaded paper correctly. 🗀 🌩 14                                                                                |  |  |  |  |
|    | Make sure the original is placed correctly. $\square \Rightarrow$ 15                                                        |  |  |  |  |
|    | If the edge of the copy or photo are cropped off, move the original away from the corner slightly. $\square \Rightarrow$ 15 |  |  |  |  |
| ۵  | Clean the document table. See your online User's Guide.                                                                     |  |  |  |  |
| Pā | rbaudiet sekojošus punktus.                                                                                                 |  |  |  |  |
|    | Pārliecinieties, ka ievietotajam papīram izvēlēti pareizi papīra iestatījumi. 🗀 🕈 12                                        |  |  |  |  |
|    | Pārliecinieties, ka pareizi ievietojat papīru. 💴 🌩 14                                                                       |  |  |  |  |
|    | Pārliecinieties, ka oriģināls ir pareizi novietots. 🗀 🌩 15                                                                  |  |  |  |  |
|    | Ja kopijas vai fotoattēla mala ir nogriezta, pavirziet oriģinālu nedaudz nost no stūra. 쯔 🕈 15                              |  |  |  |  |
| ۵  | Notīriet dokumentu platformu. Skatiet savu tiešsaistes Lietotāja rokasgrāmata.                                              |  |  |  |  |
| Pa | tikrinkite šiuos dalykus.                                                                                                   |  |  |  |  |
|    | Įsitikinkite, kad pasirinkote tinkamą popieriaus nustatymą įdėtam popieriui. 끄 🌩 12                                         |  |  |  |  |
|    | Įsitikinkite, kad tinkamai įdėjote popierių. 🗀 🌩 14                                                                         |  |  |  |  |
|    | Įsitikinkite, kad originalas įdėtas tinkamai. 🗀 🌩 15                                                                        |  |  |  |  |
|    | Jei kopijos ar nuotraukos kraštai nukirpti, pastumkite originalą kiek toliau nuo kampo. 🗀 🌩 15                              |  |  |  |  |
| ۵  | Nuvalykite dokumentų padėklą. Žr. Vartotojo vadovas internete.                                                              |  |  |  |  |
| Ко | ntrollige järgmist.                                                                                                    |  |  |  |  |
|    | Veenduge, et olete laaditud paberile valinud õiged pabersätte. 💴 🕈 12                                                       |  |  |  |  |
|    | Veenduge, et paber on õigesti laaditud. 끄 🌩 14                                                                              |  |  |  |  |
|    | Veenduge, et originaal on õigesti paigaldatud. 💴 🌩 15                                                                       |  |  |  |  |
|    | Kui koopia või foto servad jäävad kopeerimata, nihutage originaali nurgast veidi eemale. 그 🕈 15                             |  |  |  |  |

Puhastage dokumendialus. Vaadake elektroonilist Kasutusjuhend.

Contacting Customer Support

Sazināties ar klientu servisu

Kaip susisiekti su klientų aptarnavimu

Ühenduse võtmine klienditoega If you cannot solve the problem using the troubleshooting, contact customer support services for assistance. You can find information for customer support for your area in your online User's Guide or warranty card. If it is not listed there, contact the dealer where you purchased your product.

Ja jums neizdodas atrisināt problēmu, izmantojot traucējummeklēšanā norādīto informāciju, sazinieties ar klientu servisu. Jūs varat iegūt sava rajona klientu servisa informāciju savā tiešsaistes Lietotāja rokasgrāmata vai garantijas lapā. Ja tā nav uzrādīta, sazinieties ar izplatītāju, pie kura iegādājāties savu produktu.

Jei negalite išspręsti problemos naudodami trikčių diagnostikos informaciją, kreipkitės pagalbos į klientų aptarnavimą. Klientų aptarnavimo kontaktinę informaciją savo regionui galite rasti Vartotojo vadovas internete arba garantinėje kortelėje. Jei ji ten nenurodyta, kreipkitės į atstovą, iš kurio įsigijote produktą.

Kui tõrkeotsinguga probleemi lahendada ei õnnestu, võtke ühendust klienditoega. Klienditoe teavet leiate elektroonilisest Kasutusjuhend või garantiikaardilt. Kui teie piirkonna teave puudub, võtke ühendust edasimüüjaga, kellelt printeri ostsite.

### **Copyright Notice**

### Autortiesību zīme

### Autoriaus teisių pranešimas

### Autoriõiguste teave

No part of this publication may be reproduced, stored in a retrieval system, or transmitted in any form or by any means, electronic, mechanical, photocopying, recording, or otherwise, without the prior written permission of Seiko Epson Corporation. The information contained herein is designed only for use with this product. Epson is not responsible for any use of this information as applied to other printers.

Neither Seiko Epson Corporation nor its affiliates shall be liable to the purchaser of this product or third parties for damages, losses, costs, or expenses incurred by the purchaser or third parties as a result of accident, misuse, or abuse of this product or unauthorized modifications, repairs, or alterations to this product, or (excluding the U.S.) failure to strictly comply with Seiko Epson Corporation's operating and maintenance instructions.

Seiko Epson Corporation shall not be liable for any damages or problems arising from the use of any options or any consumable products other than those designated as Original Epson Products or Epson Approved Products by Seiko Epson Corporation.

Seiko Epson Corporation shall not be held liable for any damage resulting from electromagnetic interference that occurs from the use of any interface cables other than those designated as Epson Approved Products by Seiko Epson Corporation.

EPSON® is a registered trademark and EPSON STYLUS™ and Exceed Your Vision are trademarks of Seiko Epson Corporation.

SDHC<sup>™</sup> is a trademark.

Memory Stick, Memory Stick Duo, Memory Stick PRO, Memory Stick PRO Duo, MagicGate Memory Stick, and MagicGate Memory Stick Duo are trademarks of Sony Corporation. xD-Picture Card<sup>TM</sup> is a trademark of Fuji Photo Film Co., Ltd.

General Notice: Other product names used herein are for identification purposes only and may be trademarks of their respective owners. Epson disclaims any and all rights in those marks.

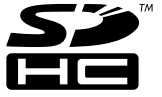

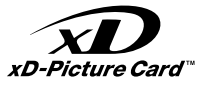

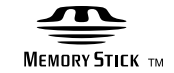

## MEMORY STICK PRO

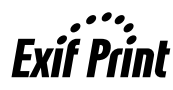

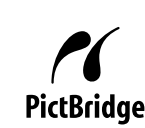

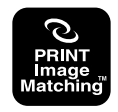

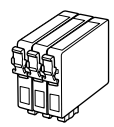

Available ink cartridge sizes vary by area. Pieejamie tintes kasetņu izmēri atšķiras pēc laukuma. Rašalo kasečių dydis gali skirtis atsižvelgiant į regioną. Tindikassettide suurused erinevad piirkonniti.

|                           |   | ВК                              | С               | м               | Y               |
|---------------------------|---|---------------------------------|-----------------|-----------------|-----------------|
| Stylus<br>SX200<br>Series | 8 | T0891                           | T0892           | T0893           | T0894           |
|                           | - | T0711                           | T0712           | T0713           | T0714           |
|                           |   | T0711H                          | -               | -               | -               |
| Stylus TX200 Series       |   | 73N (T0731N)/<br>73HN (T0731HN) | 73N<br>(T0732N) | 73N<br>(T0733N) | 73N<br>(T0734N) |
| EN                        |   | Black                           | Cyan            | Magenta         | Yellow          |
| LV                        |   | Melns                           | Gaišzils        | Purpurs         | Dzeltens        |
| LT                        |   | Juoda                           | Žydra           | Purpurinė       | Geltona         |
| ET                        |   | Must                            | Tsüaan          | Magenta         | Kollane         |

(): The ink cartridge numbers between the parenthesis may be displayed depending on the area.

(): Tintes kasetnes cipari iekavās var tikt attēloti atkarībā no laukuma.

(): Atsižvelgiant į regioną, skliausteliuose gali būti rodomi rašalo kasečių numeriai.

(): Sulgudes olevate tindikassetinumbrite kuvamine oleneb piirkonnast.

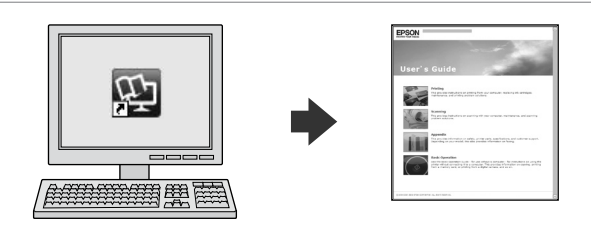

The online User's Guide provides instructions for printing and scanning from your computer and information on the software. To read this guide, double-click the icon on your desktop after printer installation.

Tiešsaistes Lietotāja rokasgrāmata sniedz instrukcijas drukāšanai un skenēšanai no jūsu datora, kā arī informāciju par programmatūru. Lai lasītu šo rokasgrāmatu, pēc printera instalācijas veiciet dubultklikšķi uz galda virsmas ikonas.

Vartotojo vadovas internete pateikiamos instrukcijos apie spausdinimą ir nuskaitymą iš jūsų kompiuterio bei informacija apie programinę įrangą. Jei norite skaityti šį vadovą, įdiegę spausdintuvą dusyk spustelėkite piktogramą darbastalyje.

Elektroonilisest Kasutusjuhend leiate arvutist printimise ja skannimise juhised ja tarkvara puudutava teabe. Juhendi lugemiseks topeltklõpsake töölaual olevat ikooni.

Copyright © 2008 Seiko Epson Corporation. All rights reserved. Printed in XXXXXX

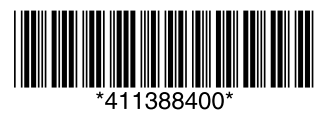